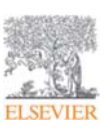

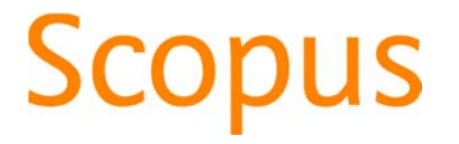

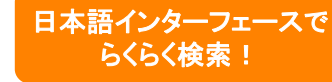

## 世界最大級の抄録・引用文献データベース www.scopus.com

2017年11月 岐阜大学

エルゼビア・ジャパン株式会社

Empowering Knowledge

#### ELSEVIER

# エルゼビアの主な電子製品

# ScienceDirect

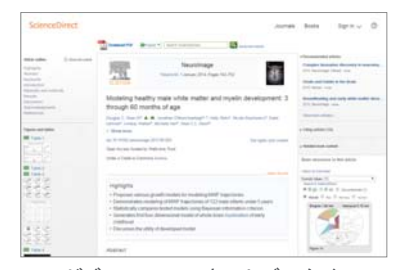

エルゼビアのフルテキストデータベース 約2,500誌の電子ジャーナル 35,000タイトル以上の電子ブック

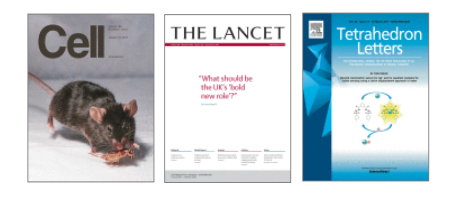

## Scopus

| 4 007 61/718   |                    |       |                                        |                                        |   |                    |        |
|----------------|--------------------|-------|----------------------------------------|----------------------------------------|---|--------------------|--------|
| 4,777 110,000  | Carriera Jac       |       |                                        | 10                                     |   |                    |        |
| / 481/48 (1.98 | ind)<br>Linet, o 7 |       | 8 east.                                |                                        |   |                    |        |
|                |                    | A 113 | uarue e                                |                                        |   | -                  |        |
| after such     |                    |       | On states from a same of               | R. C                                   | - | 1.11.14            |        |
| 1000 0000      |                    |       | Sector .                               |                                        | - | -                  | 110010 |
| int i          | 12                 |       | New strends Nexus Astrophics           |                                        | - |                    |        |
| 100            | 10.2               |       | Names in the second sequences of       | Approximate the Direct P               |   |                    |        |
| 1994           | 100.2              | •     | 10100 - 242117 BRID                    |                                        |   |                    |        |
| 100            | 100.3              |       | Construmental of Survey Stational      |                                        | - | And the support of |        |
|                | 100.5              |       | phylochest sizes unit. Nerspecture of  | tran Stra                              |   | Same and           |        |
| 1.845          | - 1991.3           |       | initiated pluripotent steen cells      |                                        |   |                    |        |
| 11180          |                    |       | 10101. JUNE 8410                       |                                        |   |                    |        |
|                |                    |       | Building (Description Front Advantage) | 11.1.1.1.1.1.1.1.1.1.1.1.1.1.1.1.1.1.1 | - | Sec. 14            |        |
| 801            |                    |       |                                        |                                        |   |                    |        |

世界最大級の抄録・引用文献データベース 世界5,000社以上の出版社の22,500誌以上 のジャーナル、140,000タイトル以上のブック

## MENDELEY

|                                                                                              | -     |                 |                                                                                                    |               |         |                                                                                                    |
|----------------------------------------------------------------------------------------------|-------|-----------------|----------------------------------------------------------------------------------------------------|---------------|---------|----------------------------------------------------------------------------------------------------|
| 「上市」「市」「市」」「市」                                                                               | 2.00  |                 |                                                                                                    |               |         | A second second                                                    |
| terrar time have be                                                                          | 1 300 |                 |                                                                                                    |               |         | Beth -                                                                                                    |
| Andrea 1                                                                                     |       |                 | 8                                                                                                    |               |         |                                                                                                    |
|                                                                                              |       | Autors          | 194                                                                                                    | the fullified | at some | ine (Am)                                                                                                    |
| A R Sunst.                                                                                   |       | (he has been -  | Santoneric Tay Studies of Parameter<br>San, University Reveals Spectra.                                                                                                    | 100.14        | 104     | ~ (Area bird) (A                                                                                                    |
| a factor                                                                                     |       | Name and        | Sandreave internet of the sand                                                                                                    |               | -       | Induction of pluripercent plane<br>calls from meson amorphism<br>and adult filectilized callumo                                                                                                    |
| (Charles                                                                                     |       | Tédati Tanar    | Starter of surgets one of the                                                                                                    | 38.56         | 100     | In Arliand Inclusion                                                                                                    |
| -                                                                                            |       | 1991 (A 11 Mar- | Street of the Party of the Lot                                                                                                    | ** 100        |         | Concession of the local                                                                                                    |
| Water and have - ing-                                                                        |       | 144 (441),727   | (REELATIONS TO proper) along                                                                                                    | No paint      | -       | 0 mm 2 m                                                                                                    |
| Lines 1 April 1                                                                              |       | No. 7 House     | The off-same arrange on othe                                                                                                    | 101 March     | -       | 1 ALM 10                                                                                                    |
| inches (                                                                                     |       | thesis here: -  | Manual Contract of Lots                                                                                                    | or part       | 100     | 2 mm                                                                                                    |
| Batter -                                                                                     |       | Same Inter-     | Induction of processing inter- and local                                                                                                    | -             | -       | And add<br>Transmission of the second state                                                                                                    |
| the is furnishing the                                                                        |       | 5a - 1 - 1      | Attest designer                                                                                                    | -             | -       | cellenty and exception in the lighth with<br>cellenty and exception in the lighth of the set<br>sector that reach that cells are then                                                                                                    |
| anal famile                                                                                  | 1.    | Seconda Marco - | Realized of the local division of the local division of the local | and beaming   | - 100   | and the second second of the second second s                                                   |
| And Antonia<br>Son Antonia<br>Sonatron West, and Sonatrony<br>Sonatron, Status has been been |       | 88.02           | and the state of the                                                                                                    | - 11          | 1.79    | increasingly, Alling on intermedial from<br>state which an interpreted for from<br>the state of the state of the state of<br>the state of the state of the state of the<br>state of the state of the state of the<br>state of the state of the state of the<br>first state of the state of the state<br>of the state of the state of the state<br>of the state of the state of the state<br>of the state of the state of the state<br>of the state of the state of the state<br>of the state of the state of the state<br>of the state of the state of the state of the state<br>of the state of the state of the state of the state<br>of the state of the state of the state of the state of the<br>state of the state of the state of the state of the state of the<br>state of the state of the state of the state of the state of the state of the<br>state of the state of the state of |

無料の文献管理ツール&研究者ネットワーク

## 本日の内容

- Scopusとは?
- 最新情報を調べる
- 検索のヒント
- 重要論文を調べる
- 著者で検索する
- ・ジャーナル評価を確認する
- 他の便利な機能を使いこなす

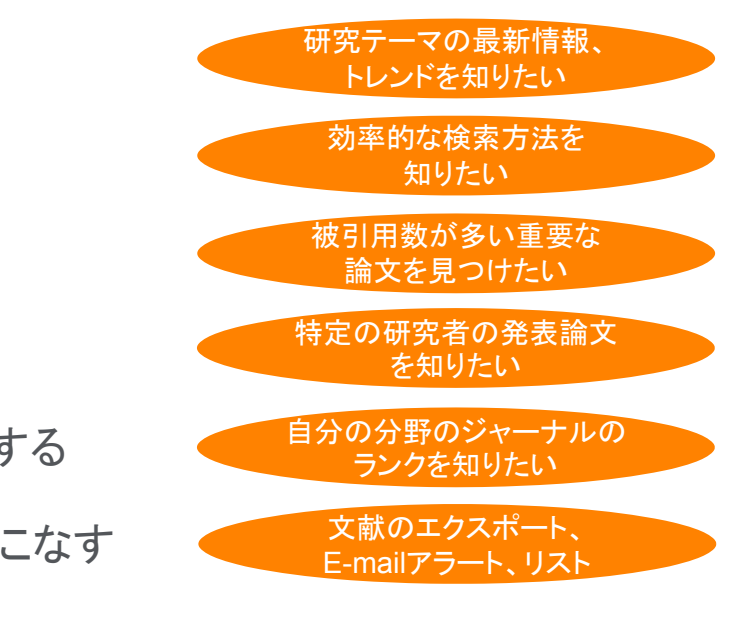

#### ELSEVIER

## Scopusとは?

Scopus is the largest abstract and citation database of peer-reviewed literature: scientific journals, books and conference proceedings. Delivering a comprehensive overview of the world's research output in the fields of science, technology, medicine, social sciences, and arts and humanities, Scopus features smart tools to track, analyze and visualize research.

- ・ 世界最大級の抄録・引用文献データベース
- 研究成果を追跡、分析、視覚化するための洗練されたツール
- 高精度の著者・所属機関プロファイル

世界の大学ランキング作成機関による採用 世界のファンディング機関による採用 WORLD National Science Foundation NIH UNIVERSITY National Institutes of Health 世界の高等教育評価システムによる採用 日本の科学技術政策機関による採用 科学技術・学術政策研究所 te ● 日本学術振興会 A学技術振興機構 🏷 文部科学省 大学改革支援·学位授与機構 Australian Research Council

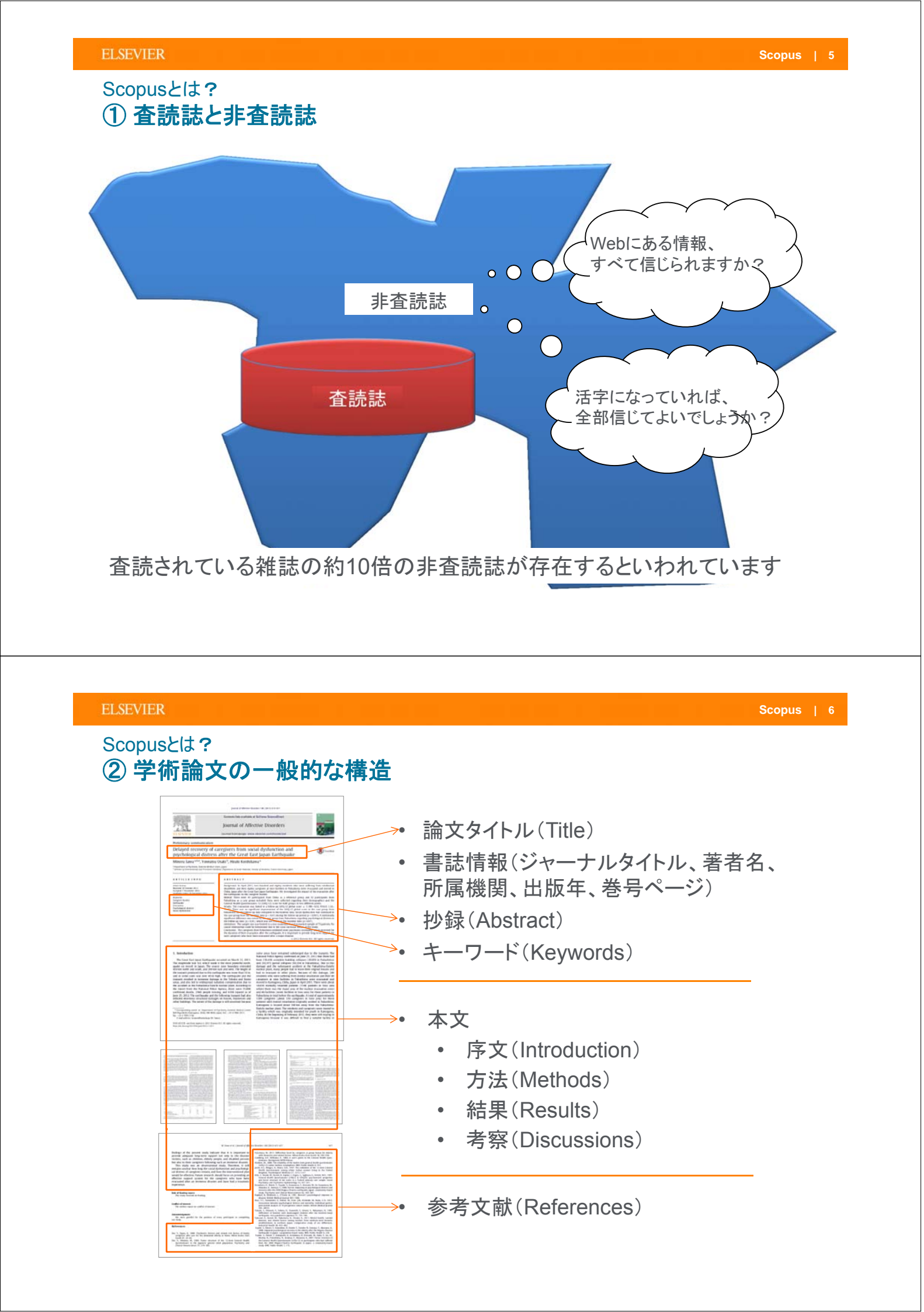

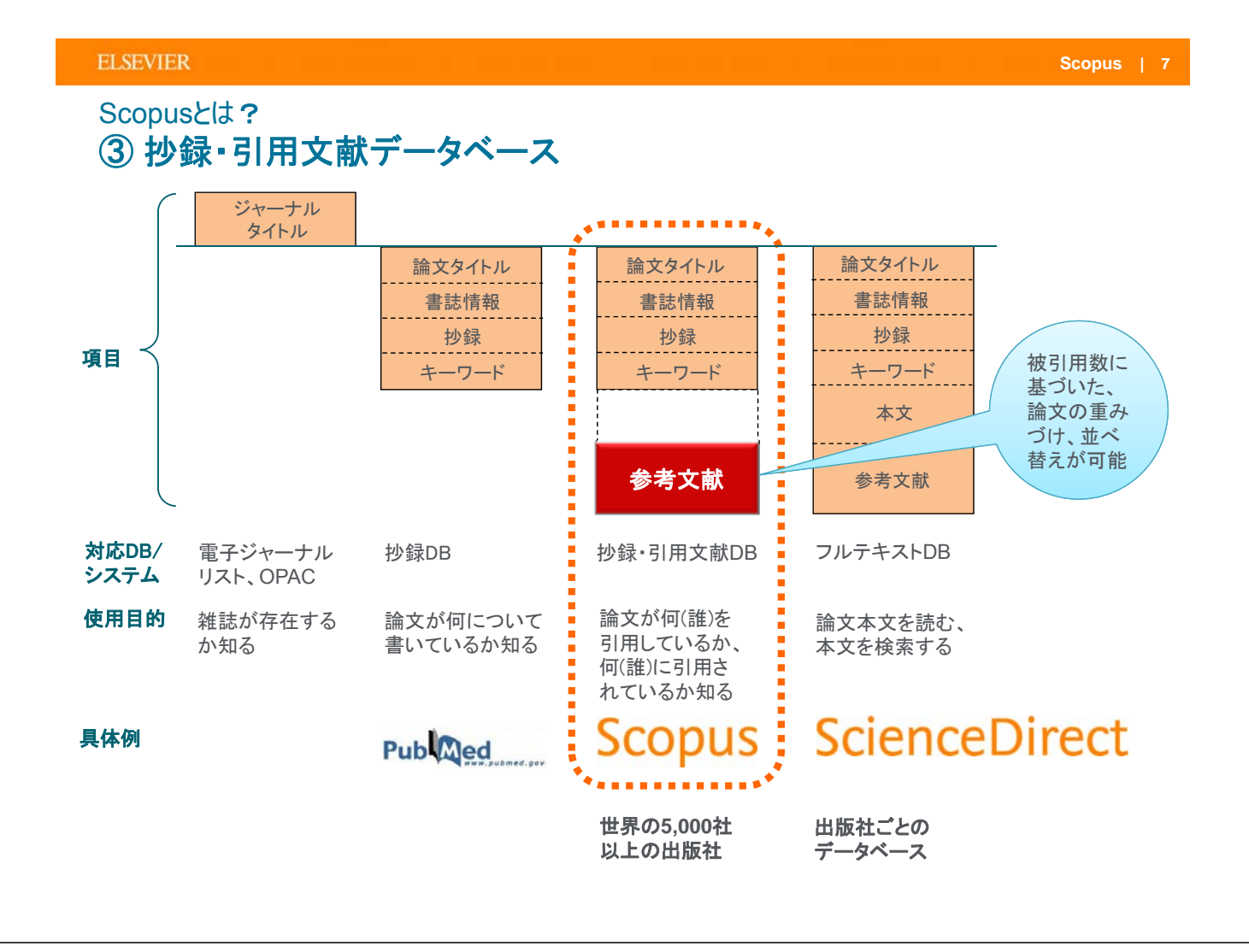

#### ELSEVIER

Scopus | 8

## 幅広い収録タイトルと高い品質の両立

- ジャーナルタイトルは、独立したコンテンツ選定・諮問委員会(Content Selection & Advisory Board / CSAB)によって選定されます
- ・ CSABの委員は各分野の専門家であり、多くはジャーナルのエディターの経験者です

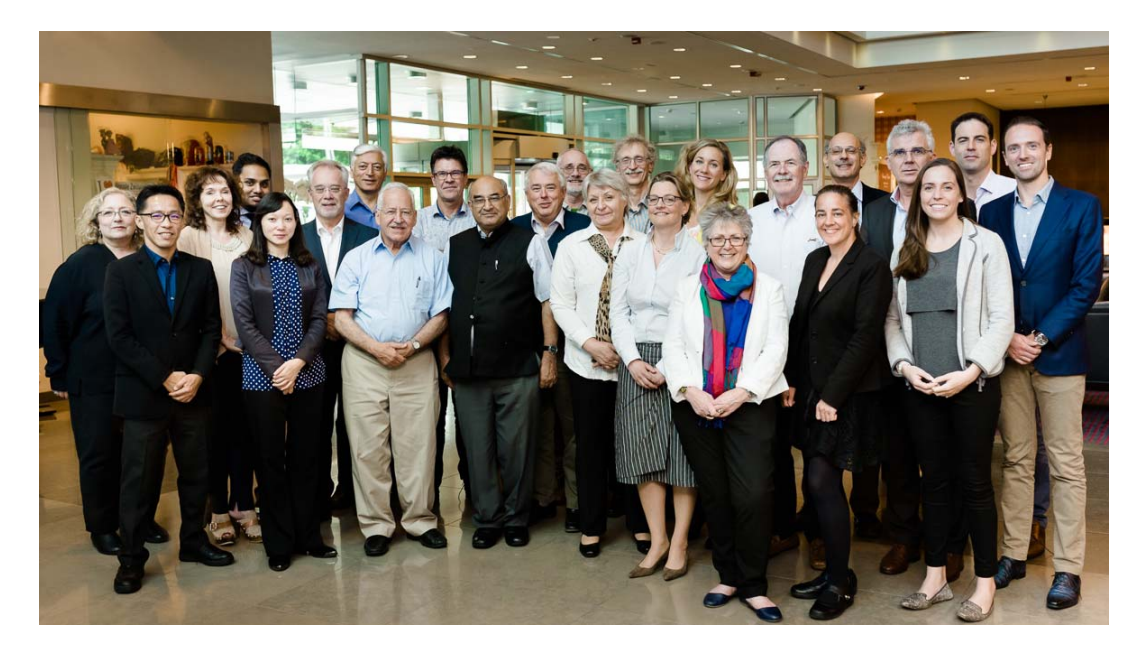

#### ELSEVIER

## Scopusとは? ④世界最大規模の収録範囲 全分野・各種資料タイプを網羅

- ・ 出版社5,000、逐次刊行物22,500タイトル、会議録97,000イベント、書籍146,000タイトル
- 6,700万レコード
- ・ グローバルなコンテンツ収集方針
  - 世界のあらゆる地域の105か国のタイトル
  - 40の本文言語
  - 日本国内のタイトルは400以上

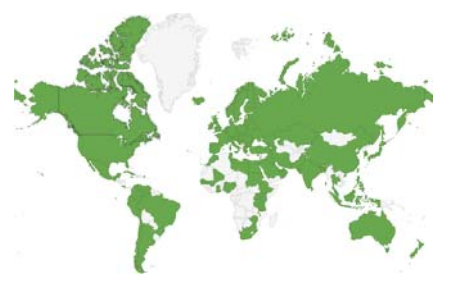

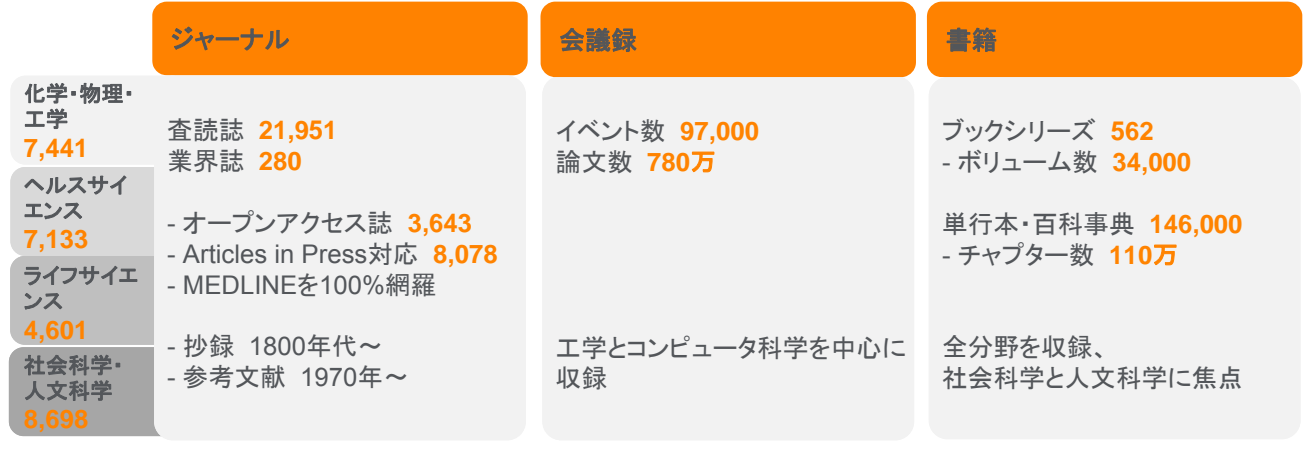

Scopus収録コンテンツ情報 https://www.elsevier.com/solutions/scopus/content

2017.5

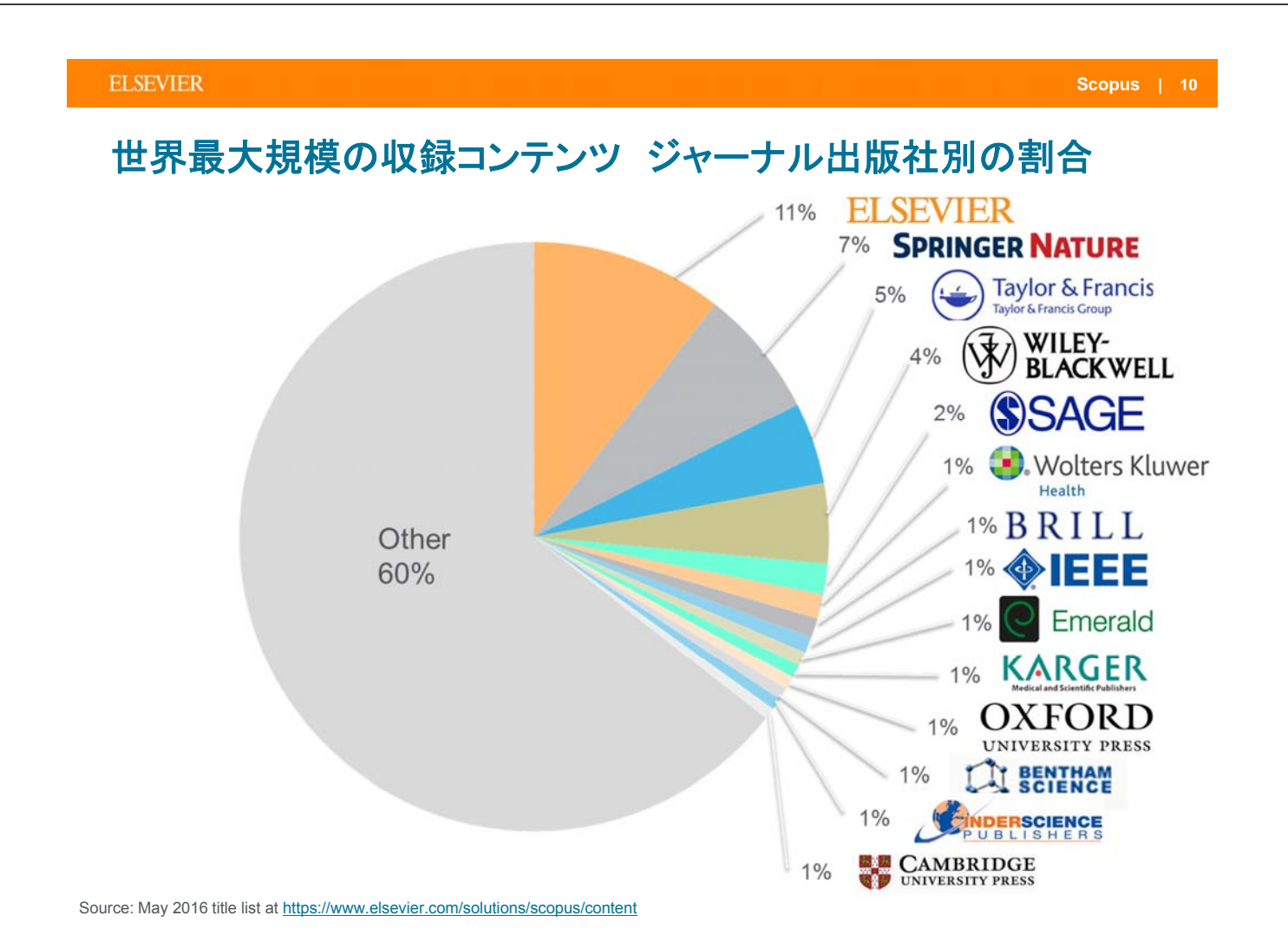

## 本日の内容

- Scopusとは?
- 最新情報を調べる
- ・検索のヒント
- ・重要論文を調べる
- 著者で検索する
- ジャーナル評価を確認する
- ・他の便利な機能を使いこなす

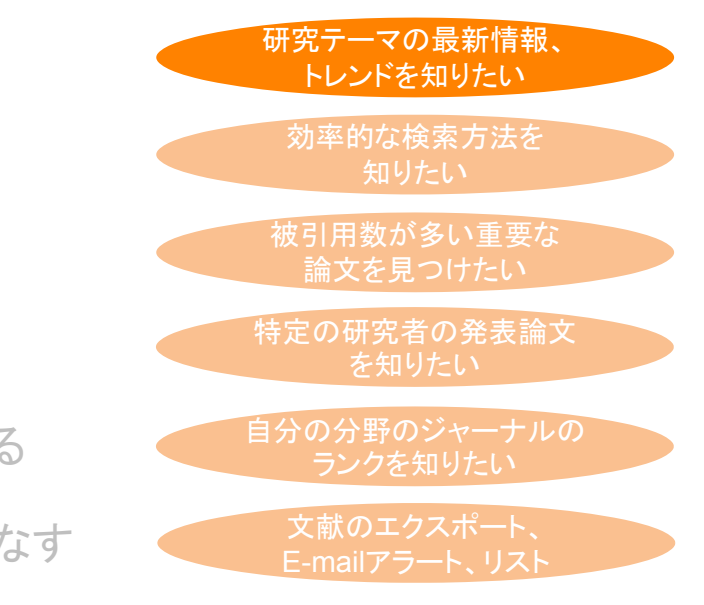

#### ELSEVIER

#### 最新情報を調べる 検索の開始 論文タイトル、抄録、キーワード Scopus 検索 収録誌 アラート リスト ヘルプマ SciVal × ユーザー登録> ログイン - 三 全項目 調文タイトル、抄録 キーワー 著者名 文献検索 ジャーナル比較 検索画面選択 第一著者名 ジャーナル名 論文タイトル 著者検索 所属機関検索 詳細検索 株常のヒントの 文献検索 抄録 キーワード 著者所属機関 ips cel × 論文タイトル、抄録、キーワード 💌 + 期期指定 検索対象項目 • 出版年 全範囲 \* ~ 現在 検索語を入力 ○ 過去~日以内に収録 7日 \* >検索範囲 文献タイプ 検索側のリセット 検索 Q 全タイプ ~ 検索式を組み合わせる... A & AND NOT AS Q 検索履歴 2 TITLE-ABS-KEY ( ips AND cell ) 4.995 住の検索結果 ..... TITLE-ABS-KEY ( stem AND cell ) 415.222 件の検索結果 40/8 ~~~ジトップへ 検索履歴 組み合わせ検索 ユーザーテスト参加募集 Scopus改良プログラム Scopusについて 表示言語 英語、中国語(簡体字・繁体字)、ロシア語インターフェース 製品情報 Switch to English 収録コンテンツ 切换到简体中文 に切り替え 切摸到繁體中 Scopus プログ ※ ログイン後に切り替えると、設定を記憶

| SEVIER                |                    |                                                                           |                                               |                                                         | Scopus                                   |
|-----------------------|--------------------|---------------------------------------------------------------------------|-----------------------------------------------|---------------------------------------------------------|------------------------------------------|
| 新情報を調<br>)検索結身        | べる<br>艮(アラー        | ト、並べ替え)                                                                   | 検索式検索ア検索条件                                    | の保存 (要ログ<br>ラート / RSS<br>に合致する新規論:                      | <b>イン)</b><br>文をE-mailで通知 <b>(要ログイン)</b> |
| 5,019 件の              | 検索結果               |                                                                           |                                               |                                                         | 参考文献由来の情報 52463 件の特許情報                   |
| TITLE-ABS-KEY ( ips ) | AND cell )         |                                                                           |                                               |                                                         |                                          |
| 検索式の編集                | 検索式の保存 🗘 アラ・       | ート設定 🔝 RSS設定                                                              |                                               | 初期状態                                                    | では出版日(新しい順)                              |
| 検索語を追加して              | 絞り込み 9             | ••• 検索結果の分析                                                               |                                               | すべての抄録を表示                                               | 替え: 出版日(新しい順) ^                          |
| 項目を選択し 検索             | 索語を追加              | □ すべて ∨ エクスポート ダウン                                                        | ロード 引用分析                                      | 引用している文献 リスト                                            | <u>出版日(新しい順)</u><br>出版日(古い順)             |
| 絞り込む 除外する             |                    | 文献タイトル                                                                    |                                               | 著者名                                                     | <ul> <li></li></ul>                      |
| 出版年                   | ^                  | Nano-on-micro fibrous extracellul scalable expansion of human ES/if       | lar matrices for<br>PS cells                  | Liu, L., Kamei, KI.,<br>Yoshioka, M., (), Nakatsuji,    | 20 関連度                                   |
| 2017                  | (92) >             | 抄録を表示 ~ フルテキスト                                                            | 関連文献                                          | N, Cleff, I.                                            | 第一書音名 (Z-A)                              |
| 2015                  | (459) >            | 2 Coordinated generation of multip<br>lineages and fabrication of functio | le ocular-like cell<br>mal corneal epithelial | Hayashi, R., Ishikawa, Y.,<br>Katori, R., (), Quantock, | 出版物名 (A-Z)<br>20<br>出版物名 (Z-A)           |
| 2014<br>2013          | (512) ><br>(551) > | cell sheets from human iPS cells                                          | 明'末                                           | A.J., Nishida, K.                                       | 696                                      |
| さらに表示                 |                    | 抄録を表示 > フルテキスト                                                            | 関連又献                                          | 1                                                       | 2017 Appelle af                          |
| 著者名                   | ~                  | (hiPS) with Injectable HA Hydroge<br>Engineering                          | ripotent Stem Cells<br>els for Vocal Fold     | N.Y.K., Sato, Y., Yang, D.T.,<br>Thibeault, S.L.        | Otology,<br>Rhinology and                |
| 分野                    | ~                  |                                                                           |                                               |                                                         | Laryngology<br>126(4), pp. 304-<br>314   |
| ×開/ジイノ                | ~                  | 抄録を表示 🗸 フルテキスト                                                            | 関連文献                                          |                                                         |                                          |

ELSEVIER

## 最新情報を調べる ③ 検索結果(内訳表示、絞り込み、分析)

| 5,019 件の              | 検索結果      | 6 J                                                     | 都考文成由来の構成 52463 件の相評構構                                                                                                    |                                                                                                    |
|-----------------------|-----------|---------------------------------------------------------|----------------------------------------------------------------------------------------------------|----------------------------------------------------------------------------------------------------|
| TITLE-ABS-KEY ( Ips A | ND cell ) |                                                         |                                                                                                    |                                                                                                    |
| 8 西 道道の沈原始 🔪          | 頃式の保存 & ア | ラート設定 🚺 #55段定                                           |                                                                                                    |                                                                                                    |
| 検索語を追加して話             | 20込み 9    | ■ 検索結果の分析                                               | すべての砂糠を表示 並べ益え、出版日(新しい地)                                                                                                    |                                                                                                    |
| 項目を選択して絞り返            | Ъð        | □ #<て + 102.0                                           | D-F WIRSH WIRLTWARK UZI-F##                                                                                                    | 析(グラフル)                                                                                                    |
| 18930 189558          |           | 文献タイトル                                                  | <b>汉</b> 宗和未 <b>切</b> 万                                                                                                    |                                                                                                    |
| 出版年                   | ~         | 1 Nano-an-micro forous es<br>scalable expansion of hum  | 検索結果の分析                                                                                                    | 検索結果の分析                                                                                                    |
| 2017                  | (92) >    | Contraction and Contraction and Contraction             | NERSEN BILLER AND BILLER                                                                                                    | All and a second and a second and a second a second a se                                                                                                    |
| 2016                  | (431) >   | ▶録を表示 > フルテキ                                            | ATH ALMAN A ANNAL (MALE) - DOLLAR ANNAL (MALE)                                                                                                    | 4504 ministration (see ) - (see )                                                                                                    |
| 2015                  | (459) >   | 2 Coordinated generation o                              | 出版年刻の文献数                                                                                                    |                                                                                                    |
| 2014                  | (512) >   | cell sheets from human if                               |                                                                                                    | Photos V V V                                                                                                    |
| 2013                  | (551) >   | 1000 B 20 71 21                                         |                                                                                                    | Physician Physical II                                                                                                    |
| さらに表示                 |           | DW2801 V 20274                                          | an an Indiana Indiana                                                                                                    | Cale Hangdown at 1 =                                                                                                    |
| 著者名                   | ~         | Betermion of Human-Indi<br>(hiPS) with Injectable HA.   | an an an an an an an an an an an an an a                                                                                                    | Chevistheast # #                                                                                                    |
| Venerale C            | 20.5      | Engineering                                             | E E                                                                                                    |                                                                                                    |
| Aline S               | (17) 2    |                                                         |                                                                                                    | Characterized in a contract of the second second se |
| Okana, H.             | (33) >    | お辞を表示し フルデキ                                             |                                                                                                    | Control Dimension         P         - Proceedings of the Second Indexes of Second Indexes (P Second Indexes (P Seco                                          |
| Dales, G.Q.           | (10) >    | -                                                       |                                                                                                    | Date of accession                                                                                                    |
| Hochedlinger, K.      | (28) >    | cells: Perspectives of indu                             | 検索結果の分析                                                                                                    |                                                                                                    |
| さらに表示                 |           |                                                         | <b>秋南村第</b> 合日期                                                                                                    | Brook Bur Brook                                                                                                    |
|                       | ~         | 妙様を表示 シーフルデキ                                            | ASSA managed as and a second provide a second provide a s |                                                                                                    |
| 文献タイプ                 | rta =0    | 主二, 然山江                                                 | 11日日 De-114 単称 11日日 2日<br>単称 1日日 第二日 1日日 1日日 1日日 1日日 1日日 1日日 1日日 1日日 1日日 1                                                                                                    | 947 188                                                                                                    |
| 出版物名                  | 内訳        | 衣小・秋り込の                                                 | *         20mm 1         - 1         - 1           **         **         **         ***                                                                                                    |                                                                                                    |
| キーワード                 | ~         | 妙様を表示し フルデキ                                             | diffundação da 20 da 10 da 10  |                                                                                                    |
| 著者所属機問                | ~         | 🖂 👌 Modeling Glanzmann the                              | defaults 2 defaults                                                                                                    |                                                                                                    |
| [10]/10.10            | ~         | specific IPSCs and restorio<br>function by CD41 overexp | Of Second A                                                                                                    |                                                                                                    |
| 米田物タイプ                |           |                                                         | Uptingen 9 - 22 - 24 - 24 - 24 - 24 - 24 - 24 -                                                                                                    |                                                                                                    |
| and the set           | ×         | 炒醇を表示 > フルデキ                                            | 0 familia - 20 a - 20<br>0 familia - 20                                                                                                    |                                                                                                    |
| 本又言語                  | × .       | Targeting the Canonical N                               | Cheve * · · ·                                                                                                    |                                                                                                    |

## 最新情報を調べる ④ 検索結果(抄録表示、フルテキストリンク)

| 検索語を追加して絞り込み                         | Q 助 検索                        | 素結果の分析 すべての抄録を表示 並べ替え: 出版日(新しい順) ✓                                                                                                    |
|--------------------------------------|-------------------------------|----------------------------------------------------------------------------------------------------|
| 項目を選択して絞り込み<br>絞り込む 除外する             | カスタマイ<br>(大学で語                | イズリンク     ト     出版社サイトの     用している文献     リストに保存     ・・・     ・・・     ・・・     ・・・     ・・・     ・・・     ・・・     ・・・     ・・・     ・・・     ・・・     ・・・     ・・・     ・・・     ・・・     ・・・     ・・・     ・・・     ・・・     ・・・     ・・・     ・・・     ・・・     ・・・     ・・・     ・・・     ・・・     ・・・     ・・・     ・・・     ・・・     ・・・     ・・・     ・・・     ・・・     ・・・     ・・・     ・・・     ・・・     ・・・     ・・・     ・・・     ・・・     ・・・     ・・・     ・・・     ・・・     ・・・     ・・・     ・・・     ・・・     ・・・     ・・・     ・・・     ・・・     ・・・     ・・・     ・・・     ・・・     ・・・     ・・・     ・・・     ・・・     ・・・     ・・・     ・・・     ・・・     ・・・     ・・・     ・・・     ・・・     ・・・     ・・・     ・・・     ・・・     ・・・     ・・・     ・・・     ・・・     ・・・     ・・・     ・・・     ・・・     ・・・     ・・・     ・・・     ・・・     ・・・     ・・・     ・・・     ・・・     ・・・     ・・・     ・・・     ・・・     ・・・     ・・・     ・・・     ・・・     ・・・     ・・・     ・・・     ・・・     ・・・     ・・・     ・・・     ・・・     ・・・     ・・・     ・・・     ・・・     ・・・     ・・・     ・・・ |
| 出版年<br>2017<br>2016                  | (71) ><br>(427) > ◀           | Nano-on-micro fibrous extracellular<br>matrices for scalable expansion of<br>human ES/IRS cells<br>抄録を表示 v 「カスタマイズリンク」フルテキスト 間連文献                                                                                                    |
| 2015<br>2014<br>2013<br>本合に表示        | (460) ><br>(512) ><br>(551) > | Modeling Glanzmann thrombasthenia<br>using patient specific iPSCs and<br>restoring platelet aggregation function<br>by CD41 overexpression                                                                                                    |
| <sub>著者名</sub><br>か野 か か が 録 を 検 表 示 | 索結果内に                         | 抄録を非表示 ヘ 「カスタマイズソンク」 フルテキスト 関連文献<br>© 2017 The AuthorsGlanzmann thrombasthenia (GT) is a rare monogenic hemorrhagic disorder involving                                                                                                    |
| 文献タイプ                                | ~                             | aggregation defect of non-nuclear platelets. In this study we generated induced pluripotent stem <b>cells</b>                                                                                                    |
| 出版物名                                 | $\sim$                        | iPSCs could be successfully differentiated into platelets (GT- <b>iPS</b> -platelets). GT- <b>iPS</b> -platelets were CD41                                                                                                    |
| キーワード                                | ~                             | -/CD42b +/CD61 - and were platelet activation marker (PAC-1) negative after adenosine diphosphate                                                                                                    |
| <b>蒈</b> 者所属機関                       | $\sim$                        | (ADP) activation. Furthermore, GT- <b>iPS</b> -platelets were defective in platelet aggregation tests in vitro.                                                                                                    |
| 国/地域                                 | $\checkmark$                  | expression and normal platelet aggregation. Our study suggested that patient-specific iPSCs could be a                                                                                                    |
| 七版物々イプ                               |                               | potential target of stem cell based gene therapy for platelet diseases.                                                                                                    |

#### ELSEVIER

## 最新情報を調べる ⑤ 抄録+参考文献ページ

|                                                           | _文献情報                                                                                                    |                                                                                                    |
|-----------------------------------------------------------|----------------------------------------------------------------------------------------------------|----------------------------------------------------------------------------------------------------|
| カスタマイズリンク<br>(大学で設定)                                      | (特殊第一覧に戻る)(書)<br>コンスポート。4905年<br>フルテキスト                                                                                                    | 論文評価指標 o<br>0 65 被引用数                                                                                                    |
| 論<br>文<br>タ<br>イトル<br>書<br>誌<br>情<br>報<br>抄<br>録<br>キーワード | Bitchinical Biplicpits Act. Mikedule Coll Bissoch         Bitchini Bitchini Bitchi Bitchi Bitchini Bitchini Bitchini Bitchini Bitchin | المحكمة المحكمة المحكم |
| 参考文献                                                      | 参考文献 (150) 検索転転の形式である。     「サイモ エクスパポート ②(DBH) 目1-mmi 年 POFに保存) が形式が形式     10 96 00m 安武を載すて-て新示     1 Takabash, K, Transmin, S,     Indication of Pluripotent Stem Cells from Mouse Embryonic and Adult Fibroblast Cultures by Defined     Factors     2000 (Cell 124 (d) pp. 663-69, 85%)( <b>BBE 11233 BL</b> den (1014)(den 2006/7024)     7/L/FFX.F      1 Takabash, K, Tanda, K, Olmoki, M, Tanta, M, Ishnaka, T, Tanoda, K, Yamaraka, S,     Indication of Pluripotent Stem Cells from Adult Human Fibroblast by Defined Factors     2007 (Cell 111 (d), pp. 663-728 (5%)( <b>BBE seal)</b> den (124)(den 2011.03)     7/L/FFX.F                                                                                                    | ERE<br>以下に基づく間違交起を培用。<br>期者名》キーワード>                                                                                                    |

## 本日の内容

- Scopusとは?
- ・最新情報を調べる
- ・検索のヒント
- ・重要論文を調べる
- 著者で検索する
- ジャーナル評価を確認する
- ・他の便利な機能を使いこなす

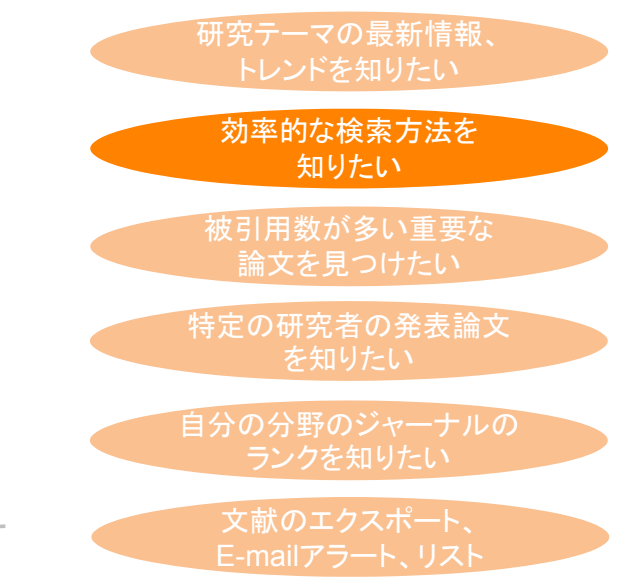

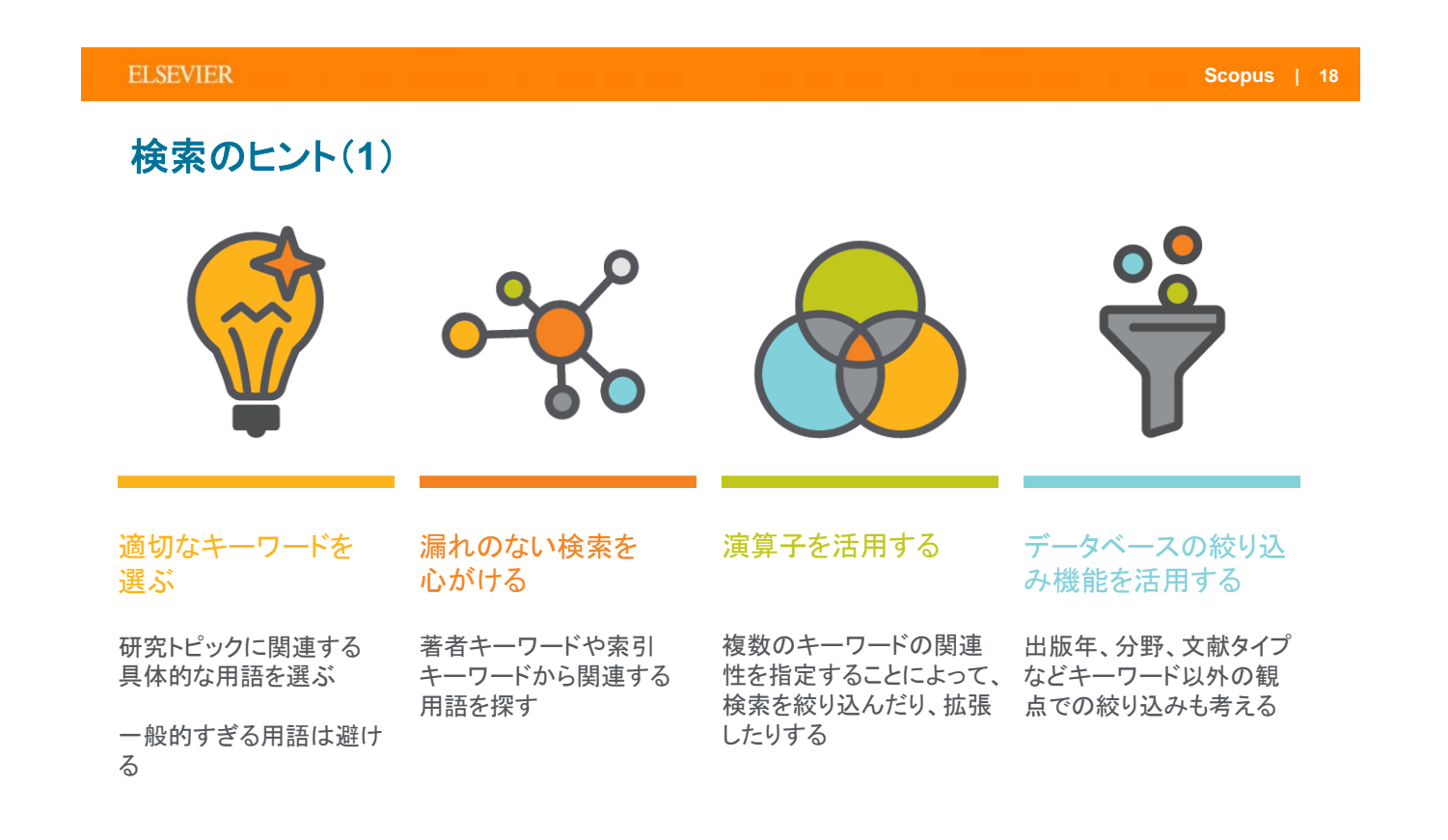

## 検索のヒント(2)

#### 基本ルール

- 大文字・小文字は区別しません。
- 単数形を入力すると、複数形や所有格も検索します(例外あり)。
   cityとcitiesとcity's、womanとwomen、criterionとcriteria
- 米国綴りと英国綴りは、いずれかを入力すると両方検索します(例外あり)。
   behaviorとbehaviour、stabilizationとstabilisation
- ・ ギリシャ文字も、αかalpha、βかbeta いずれかを入力すると両方を検索します。

#### ワイルドカード

- \* は0文字以上を置き換えます。
   econom\*は、economy、economics、economical などを検索
- ?は必ず1文字を置き換えます。
   sawt??thは、sawtooth、sawteethを検索
- 前方一致、中間一致、後方一致(例 \*lase)が可能です。

## フレーズ検索

複数語をひとつのかたまりとしてフレーズ検索するには、二重引用符""で囲みます。
 "heart attack"は、heart attack、heart-attack、heart attacksなどを検索します。

#### 厳密な文字列検索

 指定した文字列を厳密に検索するには、中括弧 { } で囲みます。 {heart-attack} は、ハイフン付きの heart-attack だけを検索します。 {Na+} はプラス記号付きの Na+ だけを検索します。

#### ELSEVIER

## **検索のヒント(3**)

#### 論理演算子

- AND 2つの語句の両方を含む論文を検索
   ※ 検索を絞り込む food AND poison
- OR 2つの語句の一方または両方を含む論文を検索
   ※ 同義語、代替語、略語、英米綴り違いなどを考慮
   weather OR climate
   "green fluorescent protein" OR gfp
- AND NOT 後の語句を含まないものを検索
   ※検索を絞り込む(適合文献を除く可能性があるので注意) tumor AND NOT malignant

#### 近接演算子

- W/n 2つの語句の間にn語以内。語順は問わない
   ※ Wはwithinの略、nは数字(0~255)
   例) climate W/5 change
   → climate and carbon cycle changes や future changes in climate も検索
- PRE/n 2つの語句の間にn語以内。語順は指定どおり
   ※ PREはprecedeの略、nは数字(0~255)
   例)user PRE/3 interface
   → user-friendly interface も検索

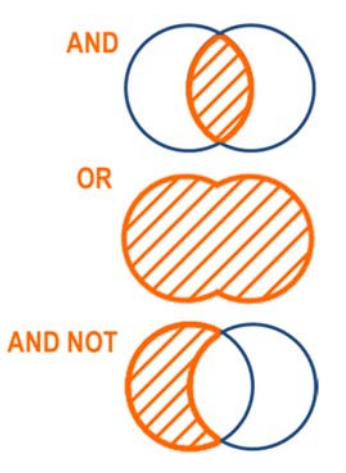

## 検索のヒント(4)

## 検索結果が多すぎる場合に検索を絞り込む

| <u>検索語</u>               | <u>検索対象</u>     | <u>検索結果件数</u> |   |
|--------------------------|-----------------|---------------|---|
| climate change           | 論文タイトル、抄録、キーワード | 222,350       |   |
| climate AND change       | 論文タイトル、抄録、キーワード | 222,350       |   |
| climate W/5 change       | 論文タイトル、抄録、キーワード | 178,912       | ľ |
| "climate change"         | 論文タイトル、抄録、キーワード | 167,288       |   |
| climate change           | 論文タイトル          | 41,933        |   |
| "climate change" AND co2 | 論文タイトル、抄録、キーワード | 13,889        |   |

#### 検索結果が少なすぎる場合に検索を広げる

| <u>検索語</u>                      | <u>検索対象</u>                          | <u>検索結果件数</u> |   |
|---------------------------------|--------------------------------------|---------------|---|
| "pollen allergy"                | 論文タイトル、抄録、キーワード                      | 6,295         | 1 |
| "pollen allerg*"                | 論文タイトル、抄録、キーワード                      | 8,235         |   |
| >>> pollen allergens や p        | ollen allergic patients も検索          |               |   |
| pollen W/5 allergy              | 論文タイトル、抄録、キーワード                      | 8,498         |   |
| >>> pollen food allergy s       | yndrome や allergy for tree pollens : | も検索           |   |
| "pollen allergy" OR "hay fever" | 論文タイトル、抄録、キーワード                      | 17,738        |   |
|                                 |                                      |               |   |

※ 2016.4.26 時点の結果件数

#### ELSEVIER

## 本日の内容

- Scopusとは?
- ・最新情報を調べる
- ・重要論文を調べる
- ・検索のヒント
- 著者で検索する
- ・ジャーナル評価を確認する
- 他の便利な機能を使いこなす

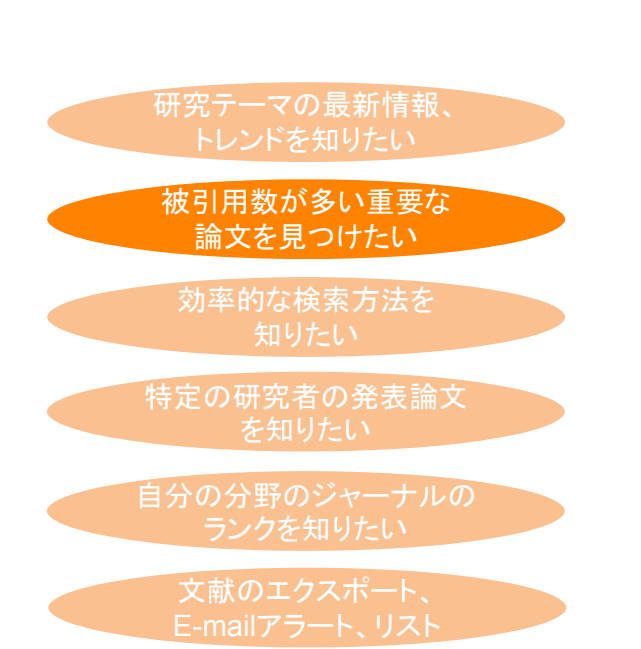

## 重要論文を調べる ① 時間軸も追える強力な引用機能

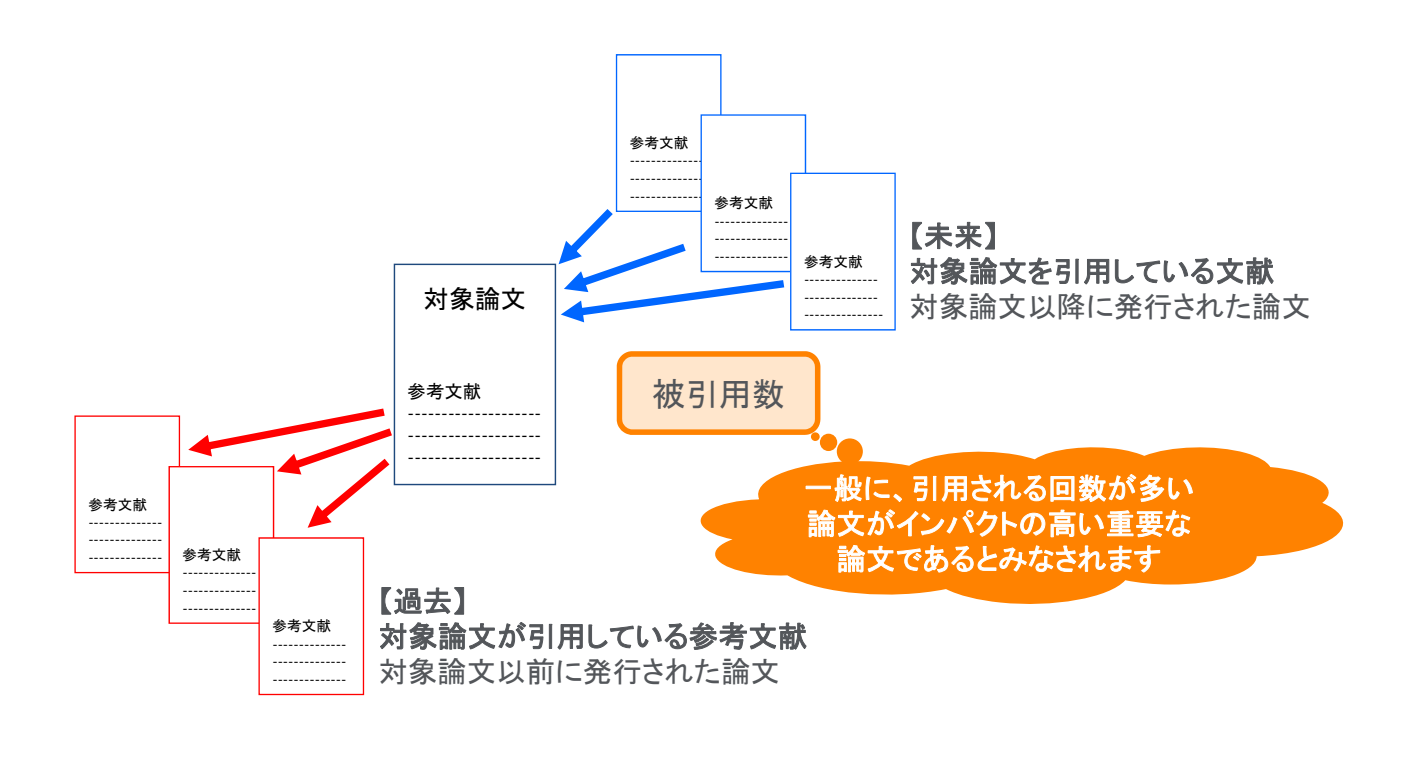

ELSEVIER

## 重要論文を調べる ② 被引用数で並べ替える

| 5,019 件の               | <sub> </sub>       |                                                                              |                                                                  | 参考文献由来の情報 52463 件の特許情報                         |        |
|------------------------|--------------------|------------------------------------------------------------------------------|------------------------------------------------------------------|------------------------------------------------|--------|
| TITLE-ABS-KEY ( ips Al | ND cell )          |                                                                              |                                                                  |                                                |        |
| ∥ 検索式の編集 凹 検           | 索式の保存 ♀ アき         | 卜設定 🔝 RSS設定                                                                  | 社                                                                | 引用数が多い順に並べ替え                                   | ż      |
| 検索語を追加して終              | ষ্ঠাট্রক ৫         | 』検索結果の分析                                                                     | すべての抄録を表れ                                                        | 示 並べ替え: 被引用数(多い順) ✓                            |        |
| 項目を選択して絞り込             | しみ                 | □ すべて v エクスポート ダウ:                                                           | ンロード 引用分析 引用している文庫                                               | ∜ リストに保存 …                                     |        |
| 絞り込む 除外する              |                    | 文献タイトル                                                                       | 著者名                                                              | 出版年 出版物名 被引用数                                  |        |
| 出版年                    | ^                  | Induction of Pluripotent Stem C<br>Embryonic and Adult Fibroblast<br>Factors | Cells from Mouse Takahashi, K., Yamana<br>Cultures by Defined S. | ka, 2006 Cell 10959<br>126(4), pp. 663-676     | 9      |
| 2017                   | (92) >             | 抄録を表示 〜 フルテキスト                                                               | 関連文献                                                             |                                                |        |
| 2016                   | (431) ><br>(459) > | 2 Induction of Pluripotent Stem C<br>Human Fibroblasts by Defined F          | Cells from Adult<br>Factors                                      | をクリックすると、                                      | 5      |
| 2014                   | (512) >            |                                                                              | その論文                                                             | を引用している                                        |        |
| さらに表示                  | (551) >            | 抄録を表示 🗸 フルテキスト                                                               | 関連文献                                                             | CAN                                            | _      |
| 著者名                    | ~                  | Generation of germline-compet<br>pluripotent stem cells                      | tent induced Okita, K., Ichisaka, T.,<br>Yamanaka, S.            | 2007 Nature 2672<br>448(7151), pp. 313-<br>317 | 2      |
| 分野                     | $\sim$             | 抄録を表示 〜 フルテキスト                                                               | 閱連文献                                                             |                                                |        |
| 文献タイプ                  | ~                  | Reprogramming of human som<br>aluringtency with defined factor               | atic cells to Park, IH., Zhao, R.,                               | 2008 Nature 1908                               | -<br>8 |

中級

## 重要論文を調べる ③ 抄録+参考文献ページ

|     |                                                                                                    | _                                                                                                    |                                                                  |
|-----|----------------------------------------------------------------------------------------------------|----------------------------------------------------------------------------------------------------|------------------------------------------------------------------|
| Ŷ   | 献情報                                                                                                    |                                                                                                    |                                                                  |
|     | ARXING VICE  ARXING CONTRACT AND ARXING AND ARXING AND          | AZ2FEDER 0 2001<br>1079 55 Sund #CORE<br>Processor<br>Processor<br>Control space<br>Control space<br>Contr | 論文評価指標<br>単純な被引用数に加えて、分野を補正した<br>被引用のインパクトや、PlumX論文評価指標な<br>どを表示 |
|     | The set of the set of the set of          | Mary Sector 2 A VAPA BE<br>COLOR provide a low participation of<br>server and the factor participation of<br>the sector 2 A VAPA BE<br>Relativistic 2 A VAPA BE<br>Sector 2 A VAPA BE<br>A VAPA BE<br>Constrained on the sector 2 A VAPA BE<br>Sector 2 A VAPA BE<br>Sec                                                                         | → 被引用数+                                                          |
|     | constraints of a section of the section of the              | Linder, A.L.<br>2002(2)):unit of \$2000(0)<br>5000(2):unit of \$2000(1);<br>2002(2000(2)):000(2);<br>2002(2000(2)):000(2))<br>2002(2000(2)):000(2))<br>2002(2000(2)):000(2))<br>2002(2000(2)):000(2))<br>2002(2000(2)):000(2))<br>2002(2000(2)):000(2))<br>2002(2):000(2)):000(2))<br>2002(2):000(2):000(2))<br>2002(2):000(2):000(2))<br>2002(2):000(2):000(2))<br>2002(2):000(2):000(2))<br>2002(2):000(2):000(2))<br>2002(2):000(2):000(2))<br>2002(2):000(2):000(2))<br>2002(2):000(2):000(2))<br>2002(2):000(2):000(2))<br>2002(2):000(2):000(2))<br>2002(2):000(2):000(2))<br>2002(2):000(2):000(2))<br>2002(2):000(2):000(2):000(2))<br>2002(2):000(2):000(2):000(2):000(2))<br>2002(2):000(2):000(2):000(2):000(2))<br>2002(2):000(2):000(2):000(2):000(2))<br>2002(2):000(2):000(2):000(2):000(2))<br>2002(2):000(2):000(2):000(2):000(2):000(2))<br>2002(2):000(2):000(2):000(2):000(2):000(2))<br>2002(2):000(2):000(2)                                                                                                    | 文献引用アラート<br>この論文を引用した新規文献をE-mailで                                |
|     | James, V2 19 15,<br>19 All School of Hamas, Child Zhang, Yungah Liki Terangtika Hamas, Kaga John,<br>meno, Teng Jawa, Huana, Olawar Terangtini Tetra J, Anto Desgen, Antoni a ray, Ling Johns, Henne<br>Hamas, Nataria<br>2006 NICLIN DI Li School of School (School School S | Intergraph and Kine<br>Development of Connection<br>of Materia Specific Handpoint<br>Even Call<br>Numerical A.<br>20070 (of News Call<br>Neuropeneous security adds<br>Interpreteneous security adds<br>Interpreteneous security adds<br>Interpreteneous security adds<br>Interpreteneous security adds<br>Interpreteneous security adds<br>Interpreteneous Security adds<br>Interpreteneous Security adds<br>Interpreteneous Security adds<br>Interpreteneous Security adds<br>Interpreteneous Security adds<br>Interpreteneous Security adds<br>Interpreteneous Security adds<br>Interpreteneous Security adds<br>Interpreteneous Security adds<br>Interpreteneous Security Security Securi                                                                                                    | 通知(要ロクイン) またはRSSリーターに配信                                          |
| 考文献 | *********************************                                                                                                    | Linding N., Harverto, J.<br>2007 Scared Quarter in<br>Percentration<br>Internet Conference on Conference<br>Determined Only Telephone<br>Teleficion<br>Teleficiones<br>Distances and Only Teleficion<br>Teleficiones<br>Distances and Only Teleficion<br>Teleficiones<br>Distances and Only Teleficion<br>Distances and Only Teleficion<br>Distances and Only Teleficion<br>Distances and Only Teleficion<br>Distances and Only Teleficion<br>Distances and Only Teleficion<br>Distances and Only Teleficion<br>Distances and Only Teleficion<br>Distances and Only Teleficion<br>Distances and Only Teleficion<br>Distances and Only Teleficion<br>Distances and Distances and Distances and Distances<br>Distances and Distances and Distances and Distances<br>Distances and Distances and Distances and Distances<br>Distances and Distances and Distances<br>Distances and Distances and Distances<br>Distances and Distances and Distances<br>Distances and Distances and Distances<br>Distances and Distances and Distances<br>Distances and Distances<br>Distance                                                                                                    | → この論文と参考文献、著者、<br>キーワードが共通している関連論文                              |
|     | Market 2009 KAP     Market, Name, Strends, Name, Stepper, B.     Market, Name, San, San, San, San, San, San, San, San                                                                                                    | 475834888848488<br>#851 8-7-76                                                                                                    |                                                                  |

#### ELSEVIER

## 重要論文を調べる ④ 被引用数を評価する際の注意点

論文の被引用数の平均は、分野、出版年、文献タイプによって異なります

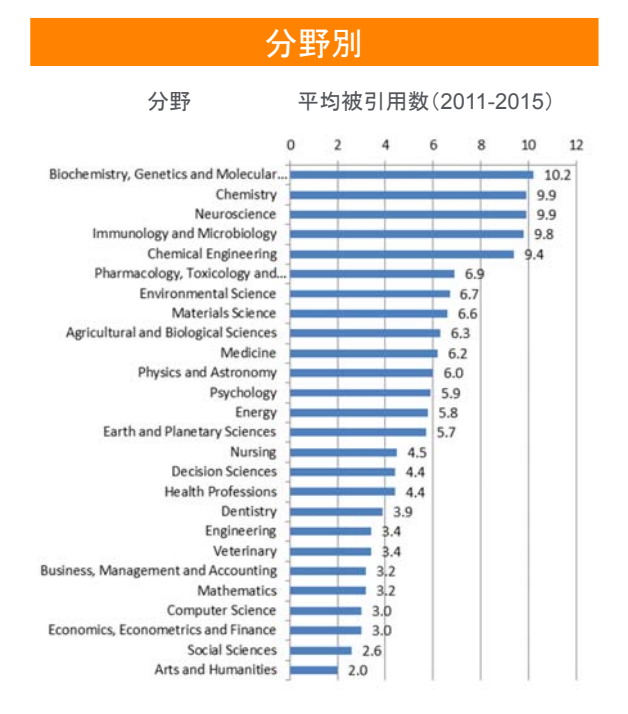

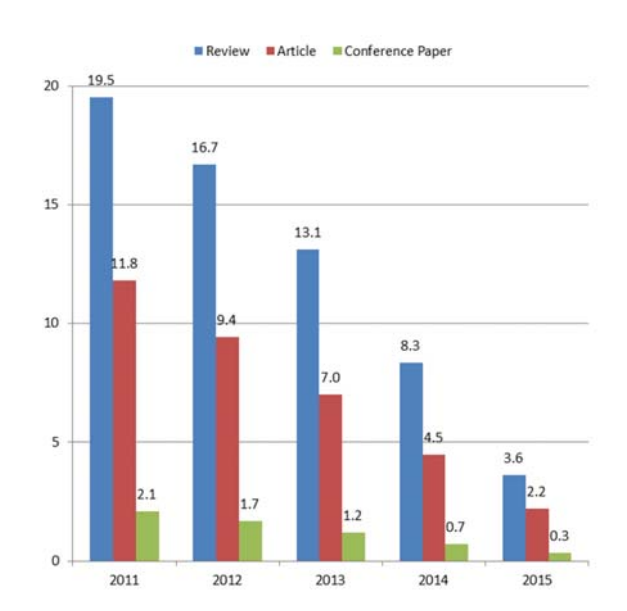

出版年別・文献タイプ別

データソース: SciVal, World, All publication types, 2016.12.23

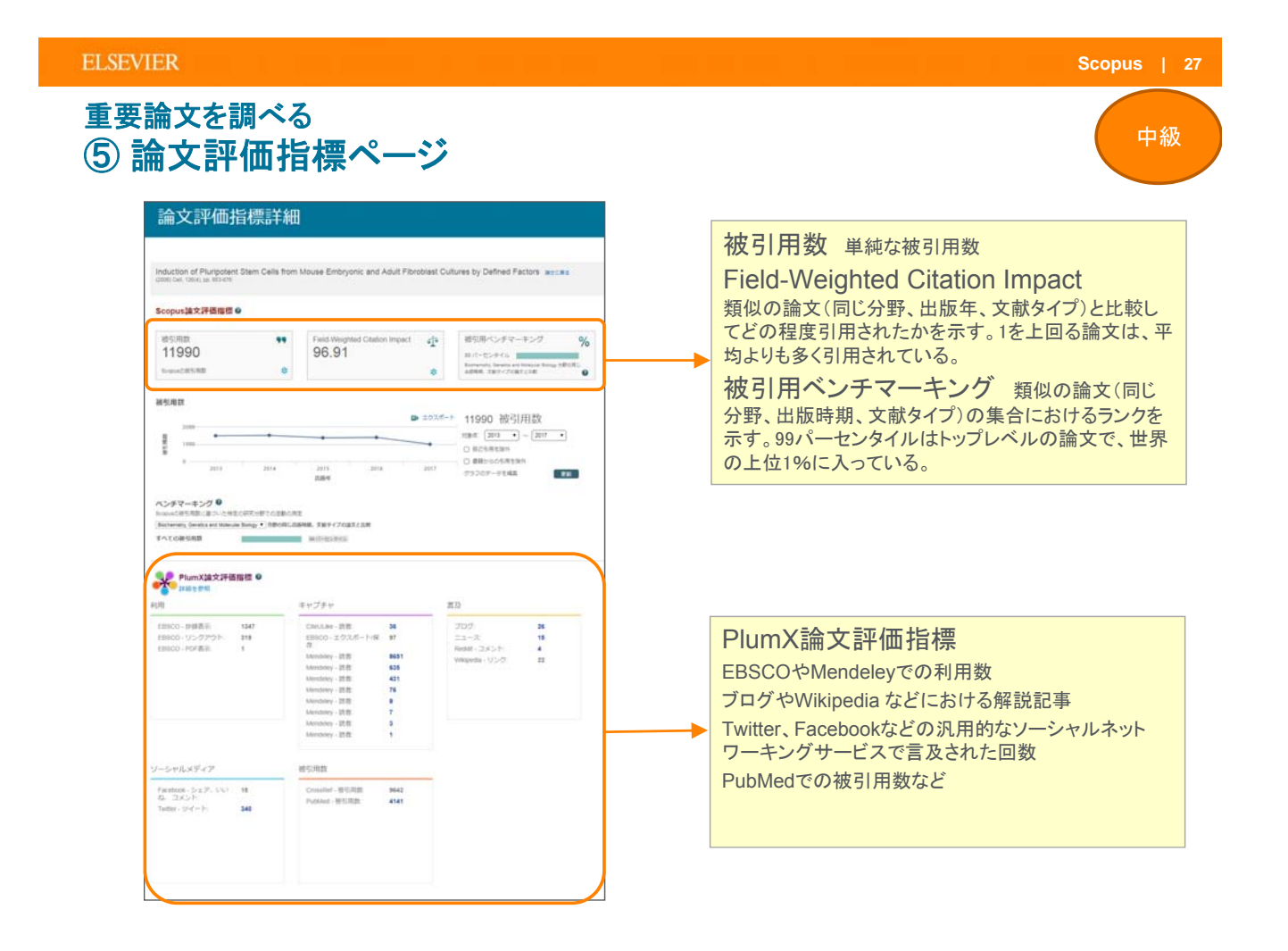

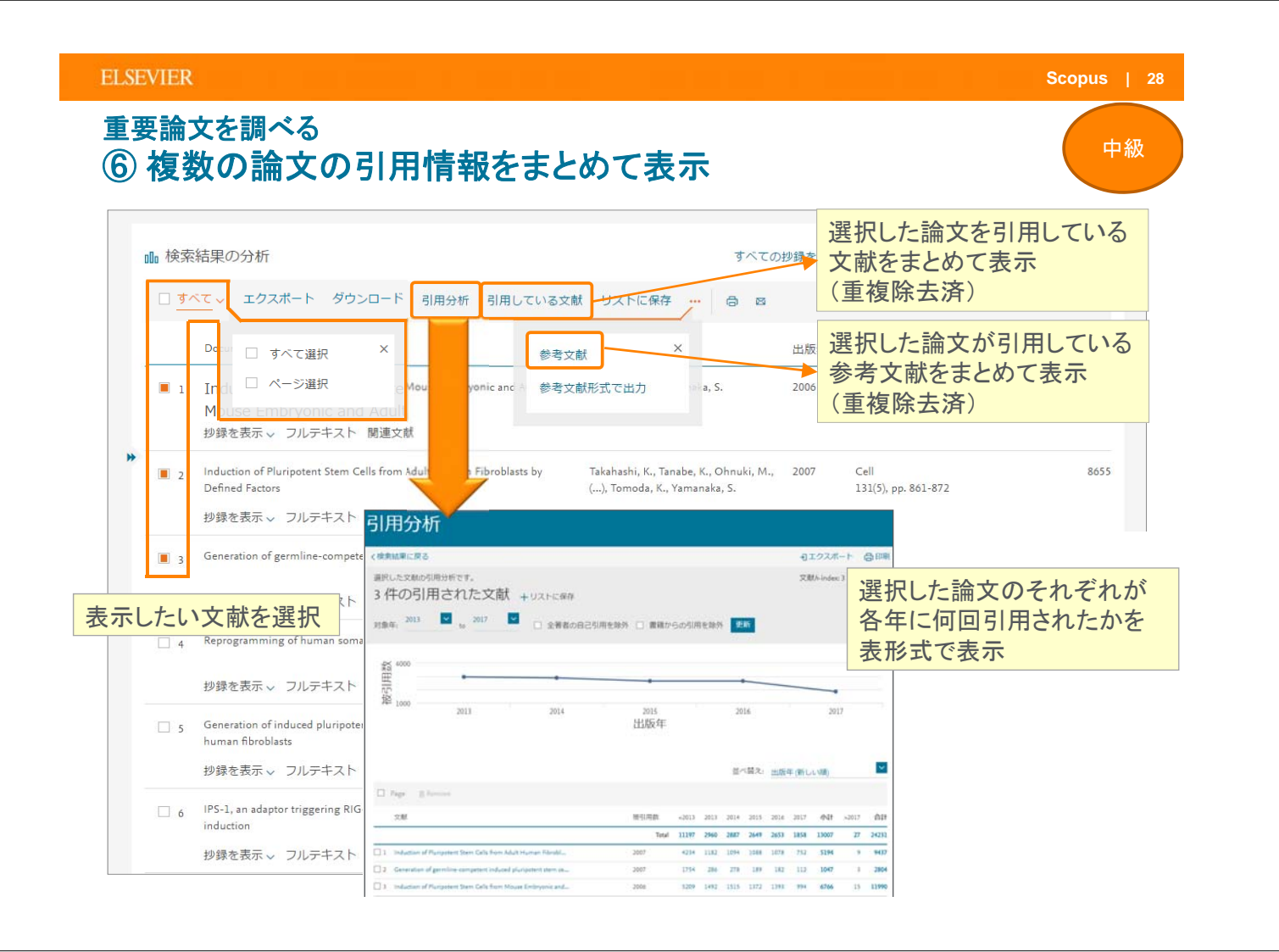

## 本日の内容

- Scopusとは?
- 最新情報を調べる
- 検索のヒント
- 重要論文を調べる
- 著者で検索する
- ・ジャーナル評価を確認する
- ・他の便利な機能を使いこなす

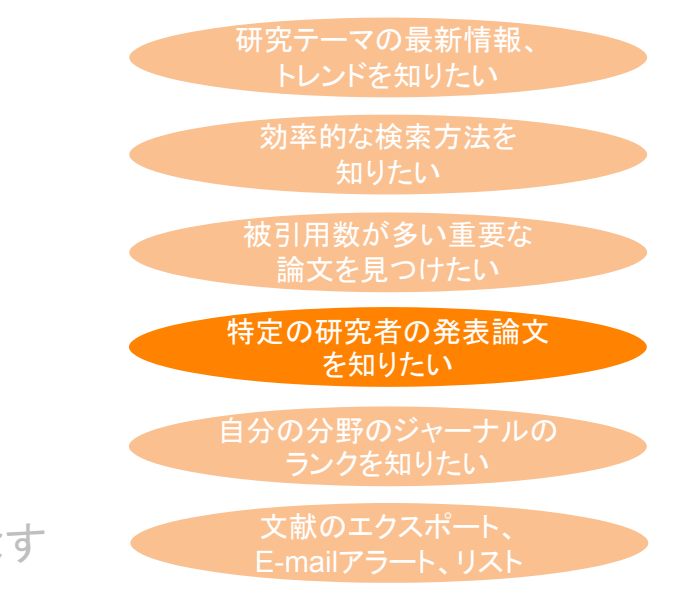

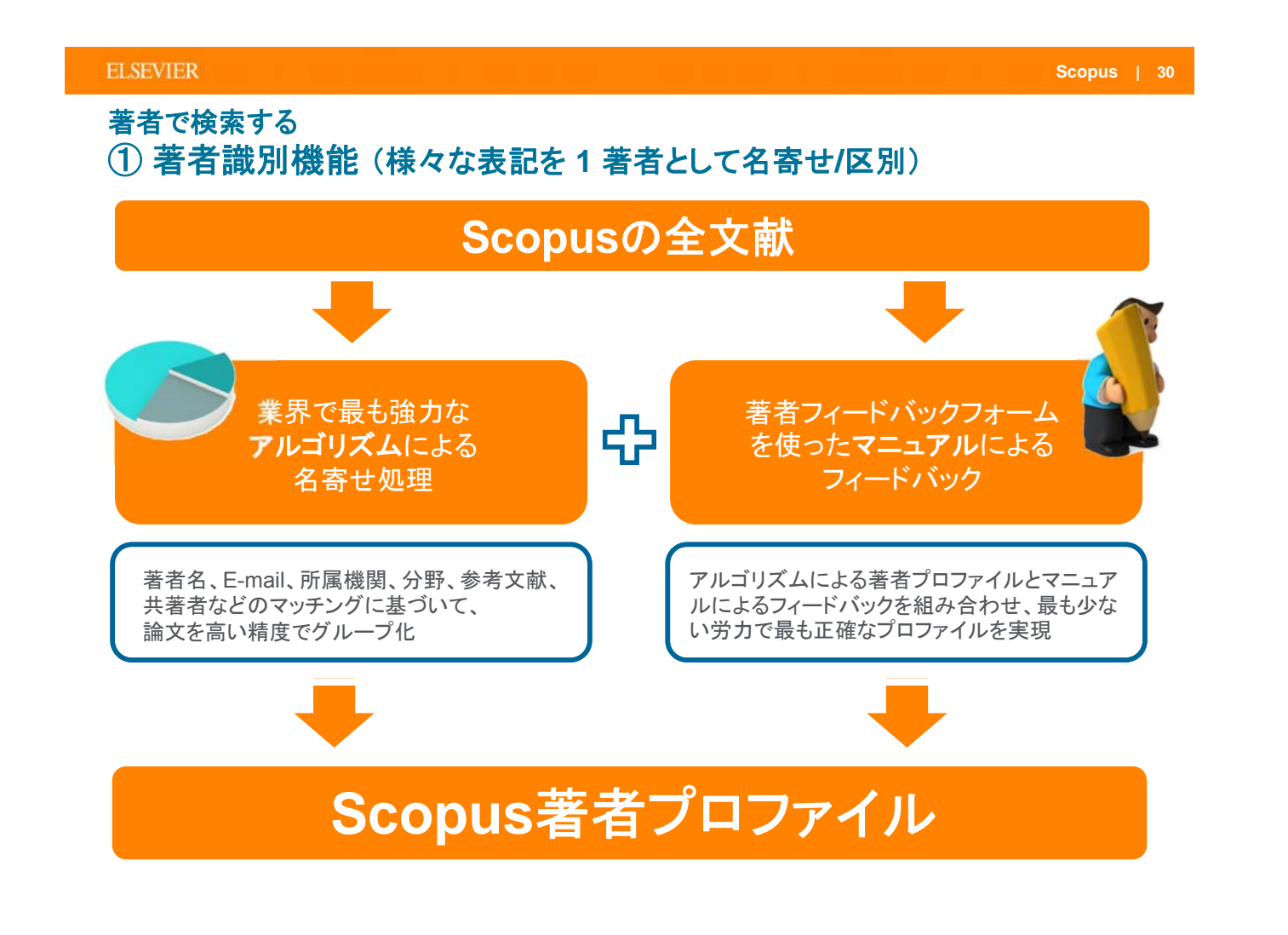

## 著者で検索する ② 著者識別機能(様々な表記を1 著者として名寄せ/区別)

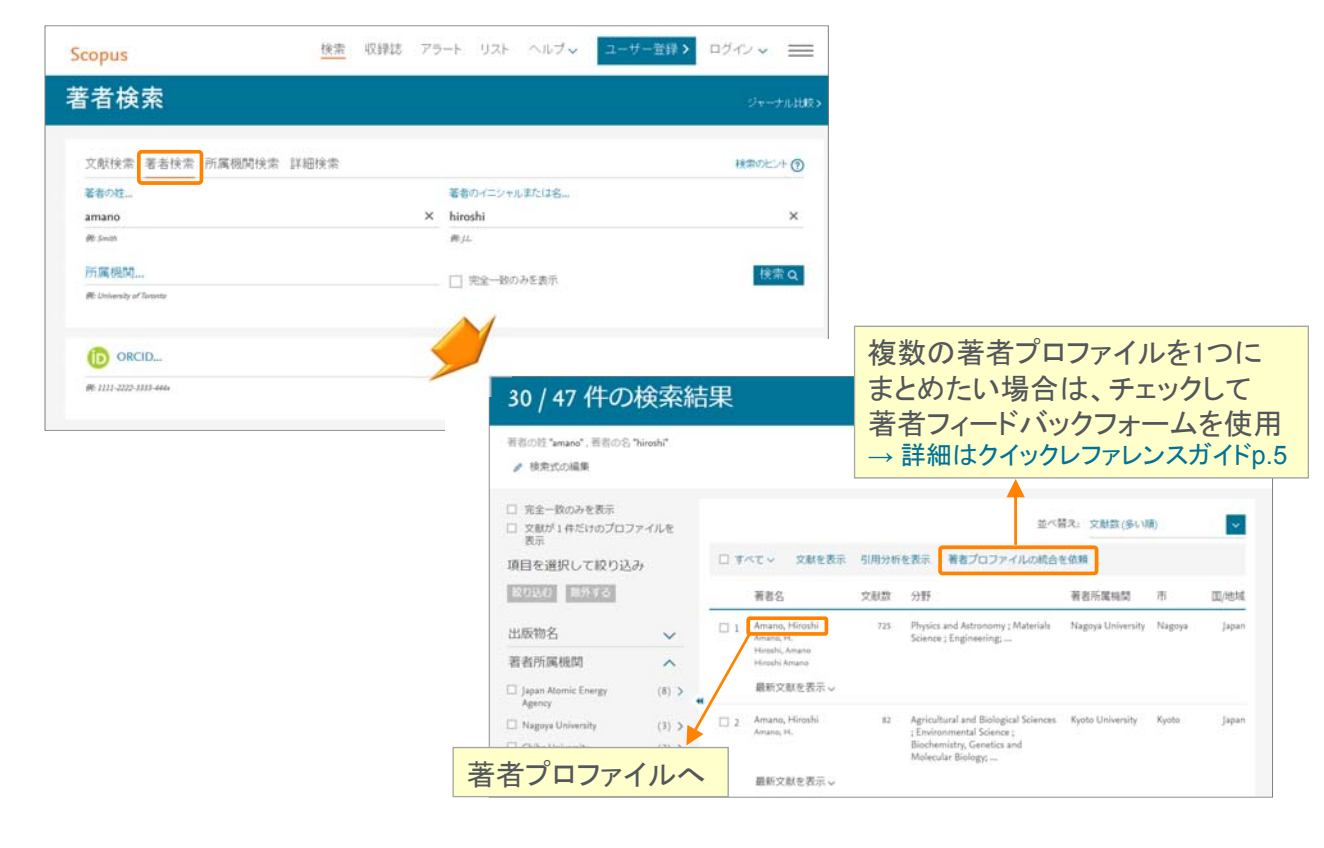

#### **ELSEVIER** Scopus | 32 著者で検索する ③ 著者プロファイル 検索アラート 修正依頼は著者フィード 著者引用アラート この著者による新規論文を この著者の論文を引用した バックフォームから 著者詳細 新規論文をE-mailで通知 E-mailで通知 (要ログイン) → 詳細はクイックレファレン (要ログイン) スガイドp.5 ■ 印刷 | ▼ E-この著者が新しく文献を出版した この著者をフォロー Amano, Hiroshi Scopus著者識別機能について | 著者候補を表示 Nagoya University, Center for Integrated Research of 他の表記: Amar ▶ 引用アラートを設定 Future Electronics (CIRFE), Nagoya, Japan ♣ ORCIDIご追加 ② 著者ID: 35397740400 ☑ 著者プロファイルの修正を依頼 文献数: 690 💽 著者分析 1000 被引用数: 合計 18625 回 (11733 件の文献による被引用) 📊 引用分析 各種分析機能 h-index: 62 🕜 h-graph 寂 中国大阪中 共著者: 150 (最大150人までの共著者を表示) 調整 分野: Physics and Astronomy, Materials Science さらに表示 690 件の文献 | 11733 件の文献による被引用 | 150 人の共著者 2006 2017 出版年 ■ 文献数 🔶 被引用数 690件の文献 検索結果の形式ですべてを表示 並べ替え:出版年 被引用数 🛄 著者履歴 🖶 すべてエクスポート 📋 すべてリストに保存 📋 🔖 文献マラートを設定 🛛 🔝 文献RSSを設定 出版期間: 1982 - Present Emission Characteristics of InGaN/GaN Core-Shell Nanorods Embedded in a 3D Light-Emitting Diode Jung, B.O., Bae, S.-Y., Lee, S., (...), Honda, Y. Amano, H. 2016 Nanoscale Research Letters 0 参考文献: 5160 出版物履歴: Open Access ternational Journal of Modern Physics B 文献を表示 フルテキスト Nuclear Instruments and Methods In Physics R ・この著者が発表した文献リスト Improved crystal quality substrates using AIN/C ・この著者の文献を引用している文献リスト 文献を表示 al of Crystal Growth 0 al of the Electrochemical Society 文献を表示 おに表示 ・共著者リスト 🛄 関連所属機関を表示 フルテキスト Controlled morphology of regular GaN microrod arrays by selective Lekhal, K., Bae, S.-Y., Lee, 2016 Journal of Crystal Growth H.-J., (...), Honda, Y., Amano, H. 0 フルテキスト Physical Review B -Condensed Matter and Materials Physics Duc, T.T., Pozina, G., Amano, H., (...), Janzén, E., Hemmingsson, C. Deep level study of Mg-doped GaN using deep level transient spectroscopy and minority carrier transient spectroscopy 2016 0

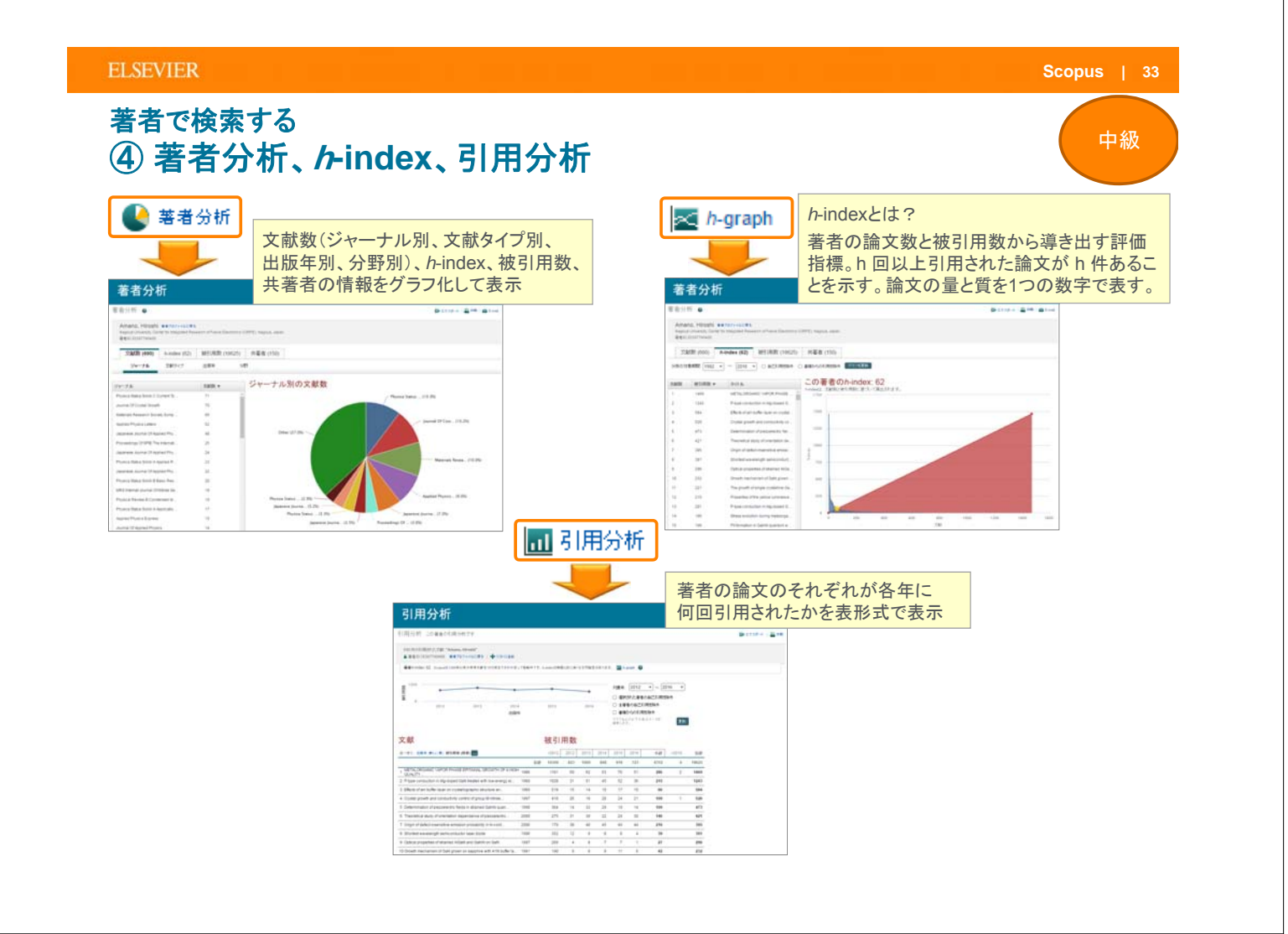

ELSEVIER

## 著者で検索する ⑤ ORCIDとの連携

自分のScopus著者IDをORCID IDとリンクさせ、ORCIDにScopusの文献リストを追加 することができます

Scopus | 34

中級

| Index - Rated (In - + )                                                                                                    | [1.mat/1.cc1901.13.17                                                                    | A Bargan - BRIFE (to: + ) B Sequel Feedback - (to: +                                                                                                    | - Led Gel                                                                                                    |
|----------------------------------------------------------------------------------------------------|------------------------------------------------------------------------------------------|----------------------------------------------------------------------------------------------------|----------------------------------------------------------------------------------------------------|
| C + RE27.5.88   Http://www.acgus.com/with-bits/unternatio-bit(cherce)                                                                                                    | Y 0 🖂 Z 🛛 🖬 i                                                                            |                                                                                                    | -555117451454/3000 9 0 🖽 Z 🛛                                                                                                    |
| icopus MR RIBLE 75-1- UZE ALZY Server                                                                                                    | -9-88 07454 =                                                                            | Scopus MR GBM 75-1- UR1 AL7 Server                                                                                                    | ⊐-#-88> 0#<>* ≡                                                                                                    |
| 著者詳細                                                                                                    |                                                                                          | 著者フィードバックウィザード                                                                                                    |                                                                                                    |
| En alter                                                                                                    | CONTRACTOR CONTRACTOR OF A                                                               | Particular and and the survey of the                                                                                                    |                                                                                                    |
| Alth Madd<br>although the set of the set of th                                                                                                    | ORCIDIC追加                                                                                | 21 Improvements of 2 Rever the number of the second of the second o      |                                                                                                    |
| 147 1 B 1111                                                                                                    |                                                                                          | heray Can Assest                                                                                                    |                                                                                                    |
| Allen ein 122 (Linkerzunnen), Eithen<br>Anne 140 Eithen<br>Allen 14<br>Allen 14                                                                                                    | 1 May 1                                                                                  | Control Control Contro Control Control Control Control Control Control Control Control Co      |                                                                                                    |
|                                                                                                    |                                                                                          | O     O     Addeted on an Angeweight and an electric streams (2) for any angeweight by     Internet (2). Altern (2). A france (2). A france (2). A fran      |                                                                                                    |
| Atalan-> ( * e-tia-cab ( * mere-star ( 8 meretan                                                                                                    | 8482                                                                                     | We suppose the spheric point is said of their Television (1997) and (1997) and (1997) an |                                                                                                    |
| Home Concepts and the second second sec                                                                                                    | - DAME 207-221<br>                                                                       | Concern eventees high for disclosed inguatements of<br>Comparison and additional of additional of the induced inguatements of the matters     Comparison and additional of the induced inguine and the matters     Comparison and additional of the matters     Comparison and additional of the matters     Comparison and additin addi         |                                                                                                    |
| ADMC SUMME                                                                                                    | Analysis (Surger Programme - Angularity (Surger)<br>and Comparison Programme - Ref. (201 | Galant to recyclicate 1 and 1 (Met)                                                                                                    |                                                                                                    |
| den of deposed prome name (2 house 10 FB - regulated to hyp-for disk (6 Laward 5.1 Rose). 2008 Meditarian (2 house and 4 for disk of the second of the second second secon                                                                                                    | NUMBER OF STREET                                                                         |                                                                                                    |                                                                                                    |
| der of daturg same name (Career VVF expandents hand M. Saki, K. Lauren, J. A. Rom. 2006. Materials and a same solution of the same solution of the same solu                                                                                                    | TRANK A                                                                                  |                                                                                                    | 1 m Ta<br>• 17 G                                                                                                    |
| no referenzamen energi (Caret V Urangueder) han de la cuest a la filma. 2009 juniore de la cuest a cuest de la<br>La derivación de la cuesta de la cuesta de la cuesta de la cuesta de la cuesta de la cuesta de la cuesta de la c                                                                                                    | THE PARTY OF                                                                             |                                                                                                    | e de C                                                                                                    |
| Open Researcher and C                                                                                                    | Sontributor ID                                                                           |                                                                                                    | Contraction of the second second |
| Open Researcher and C<br>http://orcid.org                                                                                                    | Contributor ID                                                                           | Press Sets (2004)     Press Sets (2004)      | Control     Control     Contro     Control     Control     Control     Control     Control     Co |
| RCDD Open Researcher and C<br>http://orcid.org<br>の研究者に一意の識別子(16桁の数字):                                                                                                    | contributor ID<br>を与えることにより、                                                             | Contract of the set of the set of the s      | U Schen                                                                                                    |
| Copen Researcher and C<br>http://orcid.org<br>の研究者に一意の識別子(16桁の数字):<br>好世問題を解決し、各種の学術コミュニケー<br>とを目的とした非営利団体・サービス。各利                                                                                                    | Contributor ID<br>を与えることにより、<br>-ションを円滑にす<br>重データベース。                                    | Mere lang consol constant and constant and constant       |                                                                                                    |
| And And And And And And And And And And                                                                                                    | Contributor ID<br>を与えることにより、<br>・ションを円滑にす<br>重データベース、                                    |                                                                                                    | Alexandree                                                                                                    |
| Necion<br>Promotion<br>Promotion<br>P | Contributor ID<br>を与えることにより、<br>-ションを円滑にす<br>重データベース、<br>ます。誰でも無料                        | International and a series of the series of the serie      | U Colar and Same                                                                                                    |

| 皆者で検索する<br>⑥ researchma               | っとの連携                                                                                 | 中新                                                                                                    |
|---------------------------------------|---------------------------------------------------------------------------------------|----------------------------------------------------------------------------------------------------|
| 基本項目 業績リスト 樹根設定 シボレス設定                |                                                                                       | SCOPUSD-508XTRVIAA                                                                                                    |
| 日本語<br>英語(English)<br>外部システムからのデータ取り込 | 以下の外部システムから業績リストを取り込みます。<br>→ 終厚の取り込み                                                 | SCOPUSから、あなたの風文を取り込むことかできます。<br>著者検索 論文検索                                                                                                    |
| 研究キーワード<br>研究分野                       | <ul> <li>         ・ 料徴費データベース         ただらご利用いただけません。     </li> </ul>                  | 著者仍拉 Arai 著者仍名 Noriko 所属 National Institute of Informatic 建築                                                                                                    |
| 程歷<br>学歷                              | - 施文の取り込み<br>・ DBLP<br>・ PubMed                                                       | ◎日本語CMご取り込む ◎英語CMご取り込む<br>論文 総件数:1件                                                                                                    |
| 委員歴<br>受賞                             | ORCID     「顔文・Miscの取り込み     「の取り込み                                                    | 全要択 全解除<br>Arai Notike ID 7201813902                                                                                                    |
| 調火<br>Misc<br>由空空山にも                  | ・ Unit and uses     ・ J-GLOBAL     (Web of Scienceの論文を一部含む)     ・ efficienceの論文を一部含む) | Research Organization of Information and Systems National Institute of Informatics, Tokyo,<br>Japan                                                                                                    |
| 言語中山版内<br>講演・口頭発表等<br>担当経験のある科目       | ・ Scopus<br>・ IX中近Web                                                                 | 【UB時論文: 30件】 全て表示     《     》 World history ontology for reasoning truth/ falsehood of sentences: Event classification to fill                                                                          |
| 所属学協会<br>Works                        | 書種の取り込み<br>- Amazon<br>- CINII Books                                                  | <ul> <li>m me gaps between knowledge resources and natural language texts</li> <li>The most uncreative examinee: A first step toward wide coverage natural language math<br/>problem solving</li> </ul> |
| 競争的資金等の研究課題<br>特許                     |                                                                                       | Mathematics by machine                                                                                                    |
| 社会貢献活動<br>その他                         | ただ今ご利用いたおけません。                                                                        |                                                                                                    |
| 編集を終了する                               | • J.GLOBAL                                                                            | 決定 キャンセル                                                                                                    |

ELSEVIER Scopus | 36 所属機関で検索する ① 所属機関識別機能(様々な表記を1機関として名寄せ/区別) Scopus <u>純</u>産 税銀法 アラート リスト ヘルプッ solval ユーザーの(計) ログインッ 三 所属機関検索 朝鮮なたンドの 文獻後常 著者後常 所属機関後素 詳磁検索 AIST R Linesh of ý 所属機関で文献を保険) 検索Q 3 所属機関の検索結果 - AIST HENDE (AST) 項目を選択して絞り込み 所属機関プロファイル 日本語文: 文別数:あい後  $\sim$ 10000 ED802 • 論文数 ÷. 2.8.8 8 武地城 所属相禁: - Kuns - Tokys - Tockube ・分野シェア D1 Nete 63039 Takyo **Jupan**  ・共著機関 など National Metrology Institute of Japan National Institute of Advanced Industrial Science and Technology Peakinal Institute of Advanced Industrial Science and Technology ~ \* 00/1014 所属機関詳細 (National Institute of Advanced Industrial Scien... 🗆 japan (2) 3 Biomast Technology Research Center National Institute of Advected Industries 198 Kare National Institute of Adva Science and Technology 1-31, rawingsee, this Term, seen Matemic: Instance Matemic: Instance THE REPORT OF A DESCRIPTION 1 20H BCARE turner trailing of Advanced Industrial Science and Technology (AIRT) restores institute of Advanced Industrial Science and Technology AIRT 7,8182 57,765 #\$\$2 16,575 943+9482 5,754 共產務部 ジャーナル約の党創業 Derricht, 30(11), (2005)
 Appeld Physical Letters
 3320
 Physical Review & Donomiel 1
 2337
 Martine Physica
 2439
 Jagurese Journal (2) Applied Physical Composition
 2439
 Jagurese Topolity
 2439
 2430
 2430
 2430
 2430
 2430
 2430
 2430
 2430
 2430
 2430
 2430
 2430
 2430
 2430
 2430
 2430
 2430
 2430
 2430
 2430
 2430
 2430
 2430
 2430
 2430
 2430
 2430
 2430
 2430
 2430
 2430
 2430
 2430
 2430
 2430
 2430
 2430
 2430
 2430
 2430
 2430
 2430
 2430
 2430
 2430
 2430
 2430
 2430
 2430
 2430
 2430
 2430
 2430
 2430
 2430
 2430
 2430
 2430
 2430
 2430
 2430
 2430
 2430
 2430
 2430
 2430
 2430
 2430
 2430
 2430
 2430
 2430
 2430
 2430
 2430
 2430
 2430
 2430
 2430
 2430
 2430
 2430
 2430
 2430
 2430
 2430
 2430
 2430
 2430
 2430
 2430
 2430
 2430
 2430
 2430 University of Tokus Japan Science an University of Tokus Osaka University Tohasu University -1255年~9月、1500年5~3~2月1日は15日にも大学会な「読んされています」で正確したの第三条単ですか。 「家園市品書です。1255年~25日、ブライバレーの方小に日知らてからバレー場用の読者がます。 -------

## 本日の内容

- Scopusとは?
- ・最新情報を調べる
- ・検索のヒント
- ・重要論文を調べる
- 著者で検索する
- ・ジャーナル評価を確認する
- ・他の便利な機能を使いこなす

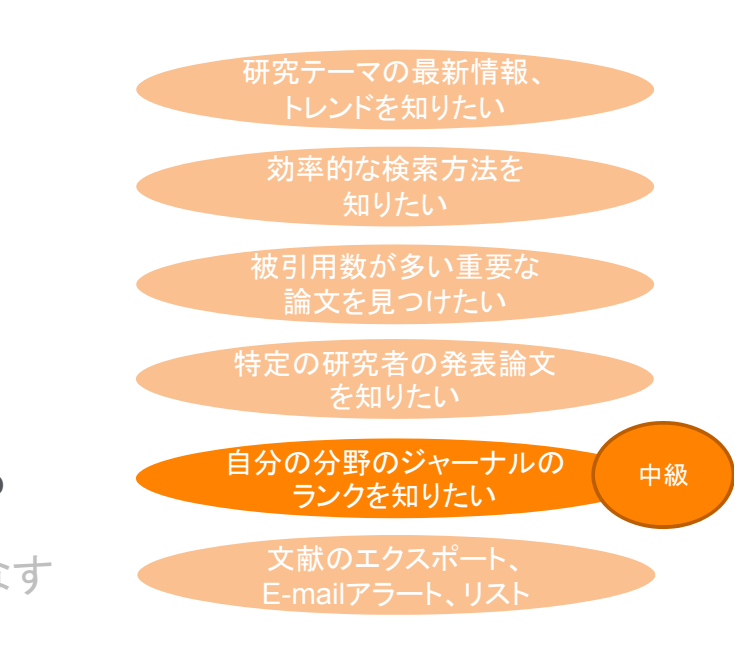

#### ELSEVIER

ジャーナル評価を確認する
① ジャーナル評価指標

あるジャーナルに出版された論文が特定の年に平均で何回引用されたかを示す

|      | CiteScore(2016年12月リリース)                                                                                     | 参考: Impact Factor                                                 |
|------|----------------------------------------------------------------------------------------------------|-------------------------------------------------------------------|
| 開発元  | Elsevier                                                                                                    | Clarivate Analytics (IE Thomson Reuters IP & Science)             |
| データ  | Scopus                                                                                                    | Web of Science                                                    |
| 対象期間 | 3年                                                                                                    | 2年 / 5年                                                           |
| 対象文献 | A = B<br>全文献                                                                                                | A≠B<br>A=全文献<br>B=Citable Items (Articles & Reviews)              |
|      | 2012 2013 2014 2015 2016 2017<br>B                                                                          | 2012 2013 2014 2015 2016 2017<br>B                                |
|      | A       2013年~2015年に出版された論文が<br>2016年に引用された回数         CiteScore 2016 =       B         2013年~2015年に出版された論文数 | A 2014年と2015年に出版された論文が<br>2016年に引用された回数<br>B 2014年と2015年に出版された論文数 |

# ジャーナル評価を確認する ② 収録誌の検索とブラウズ

| Scopus                                        | 検索 収録誌 アラー           | トリスト                                   | ヘルプ~                 | SciVal a              | Shoji Takahashi 🗸 📃          |
|-----------------------------------------------|----------------------|----------------------------------------|----------------------|-----------------------|------------------------------|
| 収録誌                                           |                      |                                        |                      |                       |                              |
| 出版物を検索出版物をブラウズ                                | タイトル                 | を検索                                    |                      | 业 Scopus夕             | マイトルリストをダウンロード ①             |
| 検索語                                           |                      | Q                                      |                      |                       |                              |
| ● タイトル ○ ISSN ○ 出版社 [                         | Open Accessジャーナルのみを表 | 示 ①                                    |                      |                       |                              |
| 37448 件の出版物                                   |                      |                                        |                      |                       | フィルタをクリア                     |
| 出版物名~                                         |                      | ① CiteScore ∨                          | ĵ SJR ∨              | ③ SNIP ∨              | タイプ 🔽                        |
| Ca-A Cancer Journal for Clinicians            |                      | 89.23                                  | 32.242               | 50.569                | Journal                      |
| Chemical Reviews                              |                      | 42.79                                  | 19.143               | 11.241                | Journal                      |
| Chemical Society Reviews                      |                      | 35.70                                  | 15.228               | 7.638                 | Journal                      |
| Reviews of Modern Physics                     |                      | 各タイトル                                  | のCiteSco             | re、SJR、               | SNIPを確認                      |
| Annual Review of Astronomy and Astrophysics   |                      | SJR (SCIr<br>引用元のジ                     | nago Journ<br>ャーナルの言 | al Rank)<br>平判によって    | 引用に重み付けすることに                 |
| Annual Review of Immunology                   |                      | より、分野間<br>SNIP (Sou                    | Iの比較を可<br>Irce Norma | 龍にした指标<br>lized Impac | 票<br>t per Paper)            |
| Materials Science and Engineering: R: Reports |                      | <ul><li>分野による:</li><li>被引用率を</li></ul> | ジャーナルの<br>補正すること     | 引用のされ<br>により、分野       | やすさの違いを考慮して<br>予間の比較を可能にした指標 |

#### ELSEVIER

## ジャーナル評価を確認する ③ 収録誌の詳細とCiteScore

| 収録誌詳細                                                                                                    | フィードパック 〉 ジャーナル比較 >                        |
|----------------------------------------------------------------------------------------------------|--------------------------------------------|
| Food Chemistry                                                                                                    | Scopus ジャーナル評価指標にアクセス »                    |
| 統合したタイトル: Journal of Micronutrient Analysis<br>Scopus収録期間: 1976 年から現在まで<br>出版社: Elsevier Limited                                      | CiteScore 2016 ①<br>4.85                   |
| ISSN: 0308-8146<br>分野: Agricultural and Biological Sciences: Food Science                                                             | sjr 2015 0<br>1.620                        |
| 文献アラートを設定 ジャーナルホームページ                                                                                                    | SNIP 2015 ①<br>1.883                       |
| CiteScore CiteScore ランクとトレンド Scopus収録期間                                                                                               |                                            |
| CiteScore 2016 Y 算出日: 23 May, 2017 CiteSco                                                                                            | preランク ①                                   |
| 4.85 = ◆被引用数 2016<br>◆ 文献数 2013 - 2015* = ───────────────────────────────────                                                         | od Scrence<br>タイル: 97 ランク: #6/247 >        |
| CiteScore 2016 マイブを 文献数、被引用数 CiteScore算出方法 > Citescore FAQ ベン                                                                         | チマーキング、ランク                                 |
| CiteScoreTracker 2017 💿                                                                                                    | 最終更新日 23 May, 2017<br>毎月更新                 |
| 2.09 = ◆被引用数 2017<br>★ 文献数 2014 - 2016 = 現在までの被引用数 10740 ><br>現在までの文献数 5138 ><br>なこのアイコンが付いた指標は、エルゼビアと英国の大学が共同で策定したスノーボール指標 → 2018年春に | ker 2017<br>値(毎月更新)<br>:CiteScore 2017として固 |

## ジャーナル評価を確認する ④ CiteScoreのランクとトレンド

| Cite | Score     | teScoreランクとトレンド Scopus収録期間                               | ジャーフ<br>圏<br>各分野 | トルが複数のな<br>のランクを確認 | 分野に分類されている場合は、<br>忍できる                 |
|------|-----------|----------------------------------------------------------|------------------|--------------------|----------------------------------------|
| Cite | eScore 🖘  | ック ① 2016 🏾 📉 分野: Food Science                           | e                | -                  | CiteScoreトレンド                          |
| ☆    | #6<br>247 | Food Chemistry                                           | 4.85             | 97 パーセンタイル         |                                        |
|      | ランク       | 出版物名                                                     | CiteScore 2016   | バーセンタイル            | w 3                                    |
|      | #1        | Food and Energy Security                                 | 9.00             | 99パーセンタイル          | con a second                           |
|      | #2        | Annual review of food science and technology             | 8.29             | 99パーセンタイル          | Weight CiteScore値のトレン                  |
|      | #3        | Comprehensive Reviews in Food Science and Food<br>Safety | 7.09             | 98 パーセンタイル         |                                        |
|      | #4        | Trends in Food Science and Technology                    | 6.00             | 98 パーセンタイル         |                                        |
|      | #5        | Food Hydrocolloids                                       | 5.10             | 98 パーセンタイル         |                                        |
| ☆    | #6        | Food Chemistry                                           | 4.85             | 97 パーセンタイル         | 0 2012 2013 2014 2015 2016             |
|      | #7        | Advances in nutrition (Bethesda, Md.)                    | 4.77             | 97 パーセンタイル         | 100                                    |
|      | #8        | Critical Reviews in Food Science and Nutrition           | 4.65             | 96 パーセンタイル         | 90                                     |
|      | #9        | Molecular Nutrition and Food Research                    | 4.48             | 96 パーセンタイル         | 80                                     |
|      | #10       | Global Food Security                                     | 4.43             | 96 パーセンタイル         | \$ 70                                  |
|      | #11       | Food Microbiology                                        | 4.31             | 95 パーセンタイル         | ふ ************************************ |
|      | #12       | Nutrients                                                | 4.29             | 95 パーセンタイル         | して パンド                                 |
|      | #13       | Food Quality and Preference                              | 4.21             | 94 パーセンタイル         | 6 40<br>E                              |
|      | #14       | Applied and Environmental Microbiology                   | 4.08             | 94 パーセンタイル         |                                        |
|      | #15       | Chemical and Biological Technologies in Agriculture      | 4.00             | 94 パーセンタイル         | 20                                     |
|      | #16       | International Journal of Food Microbiology               | 3.97             | 93 バーセンタイル         | 10                                     |
|      | #16       | Postharvest Biology and Technology                       | 3.97             | 93 パーセンタイル         |                                        |

**ELSEVIER** 

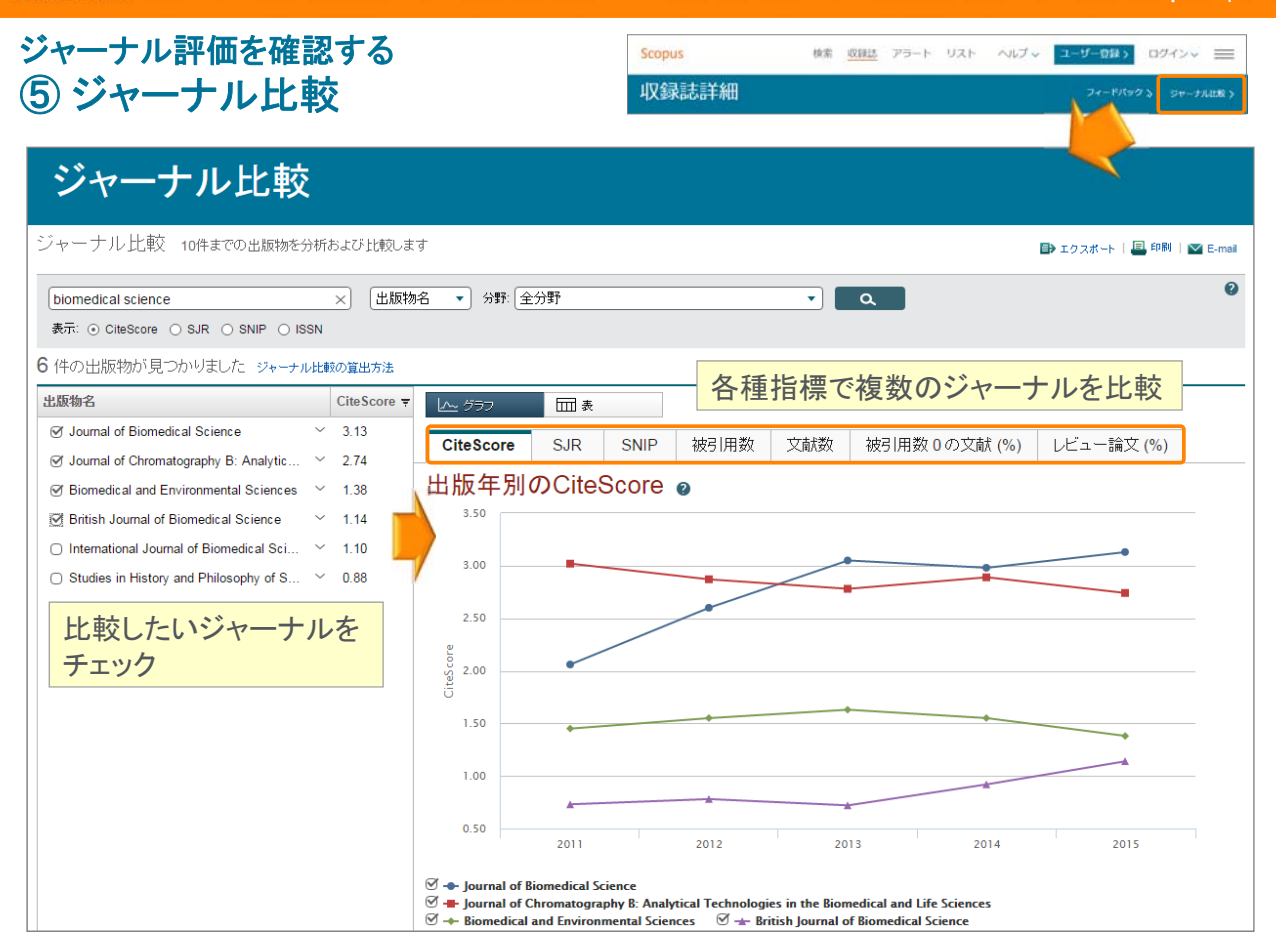

## 本日の内容

- Scopusとは?
- ・最新情報を調べる
- ・検索のヒント
- ・重要論文を調べる
- 著者で検索する
- ・ジャーナル評価を確認する
- 他の便利な機能を使いこなす

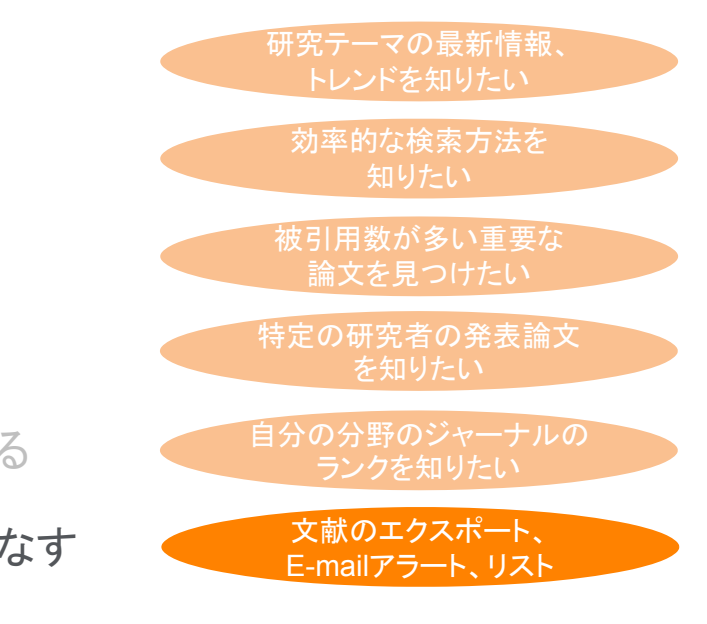

ELSEVIER

## 文献を効率的に管理する ① エクスポート

| 3                                | べて 、 エクスボ<br>文献タイトル                                                                              | ニート ダウンロード 引用                                                                                                    | 月分析 引用している文献 リスト                                                                                        | · に保存 … 👌 🛛                                                                      |                                                                          |                                                                                                    |
|----------------------------------|--------------------------------------------------------------------------------------------------|----------------------------------------------------------------------------------------------------|----------------------------------------------------------------------------------------------------|----------------------------------------------------------------------------------|--------------------------------------------------------------------------|----------------------------------------------------------------------------------------------------|
| <ul> <li>1</li> <li>2</li> </ul> | Induction of Pli<br>Fibroblast Culti<br>抄録を表示 ~<br>Induction of Pli<br>Defined Factor<br>抄録を表示 ~ | エクスポートの設定 の<br>エクスポートする 3 件の文創<br>エクスポートする方法<br>へ 林 MENDELEY の 9 Ref<br>エクスポートする情報<br>エクスポートする情報                                  | を選択しました<br>Warka ○ RIS形式 (EndNote、Reference<br>マイズ                                                      | Manager) 🖲 CSV (Excel) 🤇                                                         | <b>文献</b><br>ファイ<br>つ BibTeX のテキスト(+                                     | 管理ツールまたは<br><sup>1</sup> ルタイプを選択<br><sup>4TML形式のASCII)</sup>                                                                                            |
| <b>I</b> 3                       | Generation of §                                                                                  | ■ 書誌情報                                                                                                    | □ 目録情報                                                                                                  | □ 抄録/キーワード                                                                       | 助成金情報                                                                    | □ その他の情報                                                                                                    |
| し<br>スポ・<br>ハ文                   | <sup>10:55を表示</sup> ~<br>ート<br>献を<br>示~                                                          | <ul> <li>著者名</li> <li>文献タイトル</li> <li>出版年</li> <li>EID</li> <li>出版物名</li> <li>巻/号/パージ</li> <li>徳引用数</li> <li>出版物/文献タイブ</li> </ul> | 所属機関名       逐次刊行物番号 (ISSNなど)       PubMed ID       出版社       編集者名       本文言語       連絡先住所       出版物名の省略形 | <ul> <li>         · 抄録         <ul> <li>             著者キーワード</li></ul></li></ul> | <ul> <li>助成金番号</li> <li>提供機関略称</li> <li>提供機関</li> <li>助成金デキスト</li> </ul> | <ul> <li>         ・ 商品名劇連音名         ・ アクセス番号/化合物名         ・ 会議情報         ・ 参考文献         ・ 参考文献         エクスポートする         情報を選択         ・     </li> </ul> |
| 5                                | Generation of i<br>human fibrobla<br>地録を表示 い                                                     | DOI                                                                                                    |                                                                                                    |                                                                                  |                                                                          |                                                                                                    |

## 文献を効率的に管理する ② Mendeleyにエクスポート

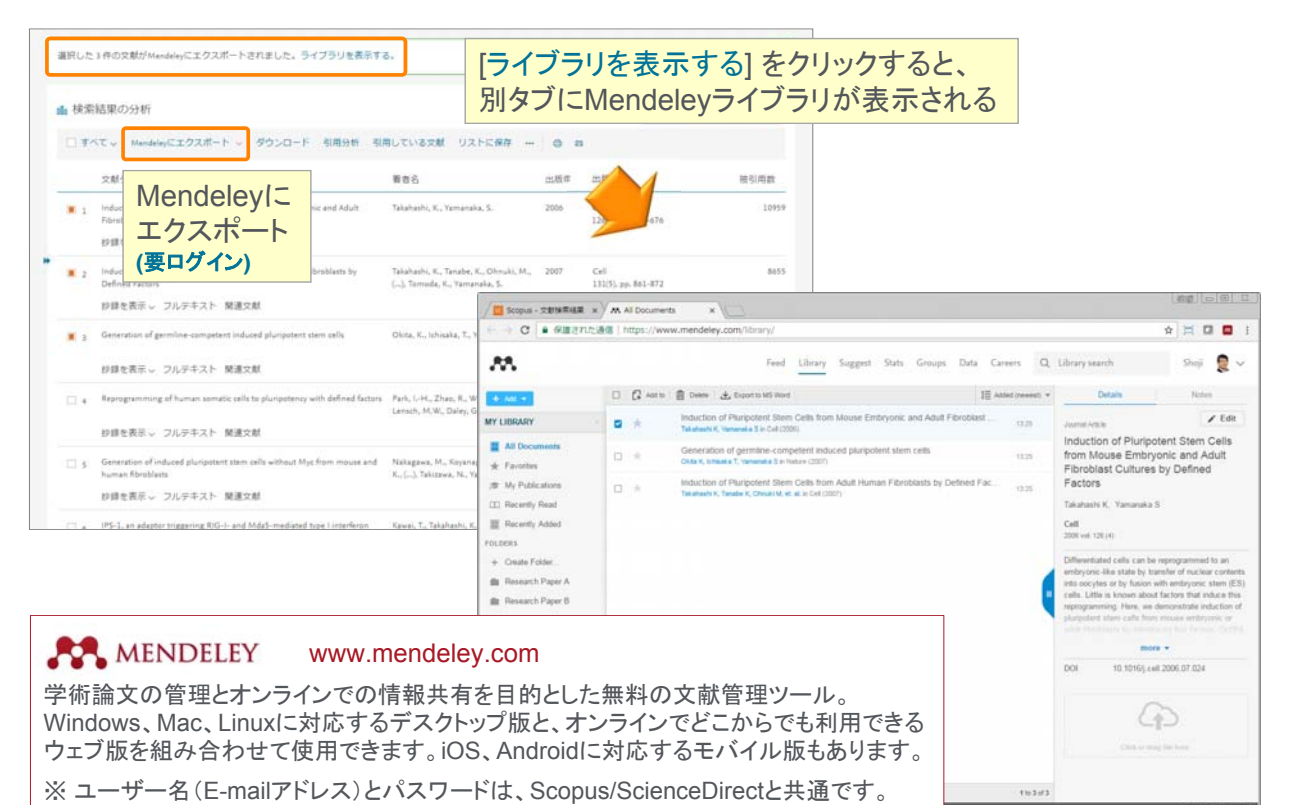

#### **ELSEVIER**

## 文献を効率的に管理する ③ Mendeleyデスクトップ版とウェブ版

デスクトップ版

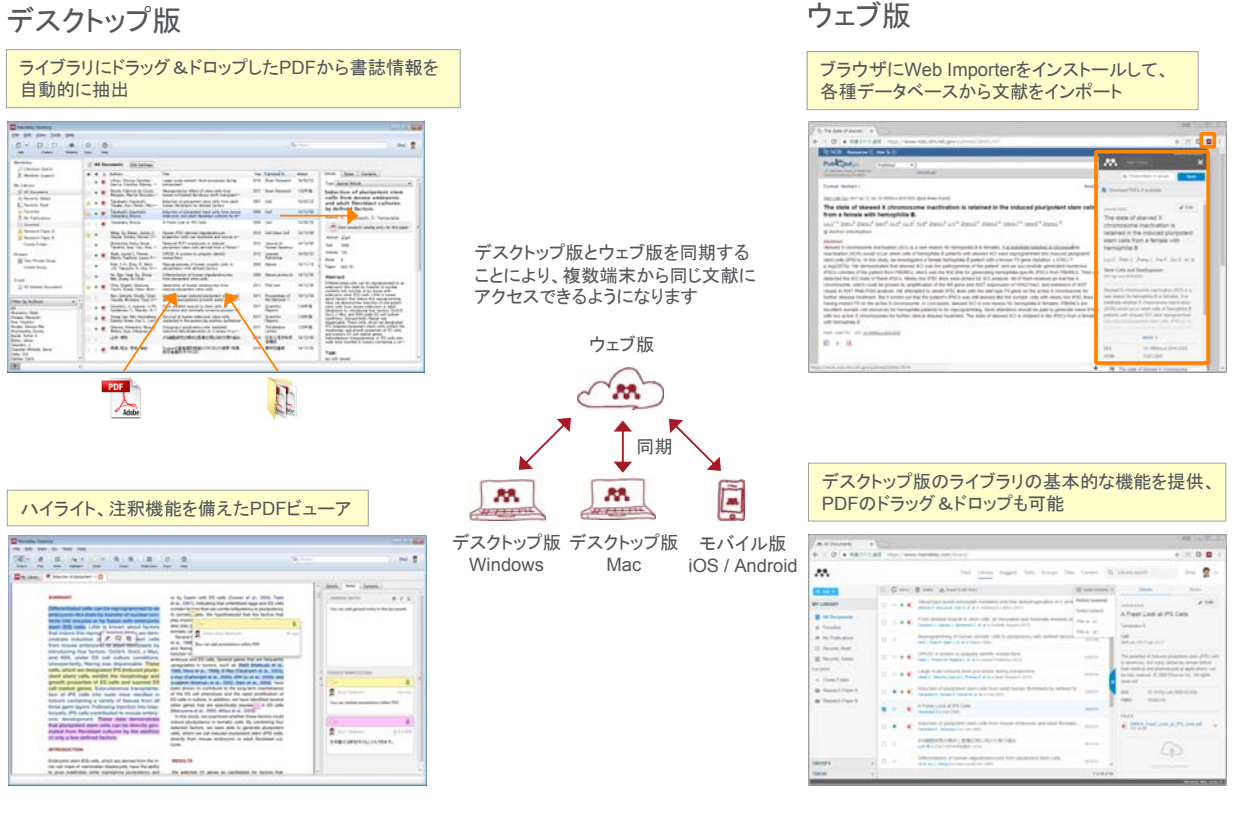

## 文献を効率的に管理する ④ Mendeleyで参考文献リストを作成

デスクトップ版では、投稿するジャーナルが指定する形式で参考文献リストを作成する ことができます

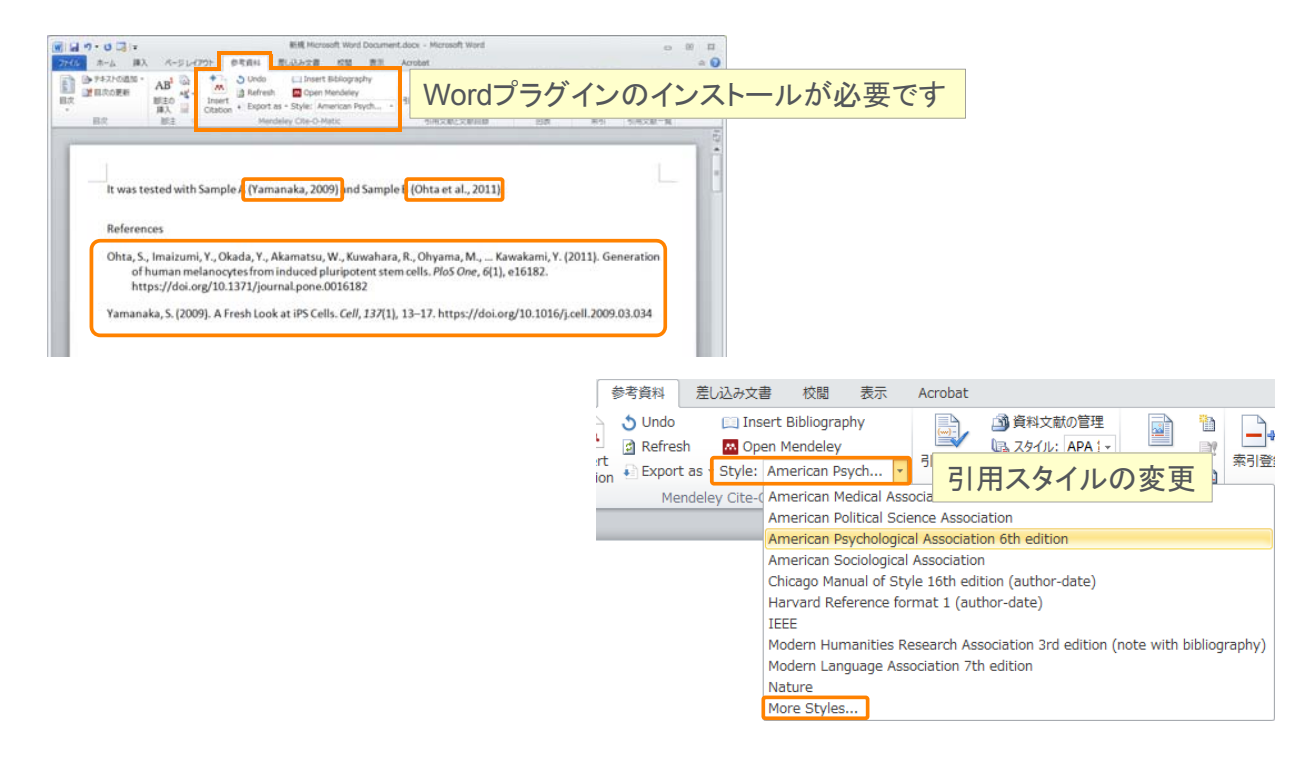

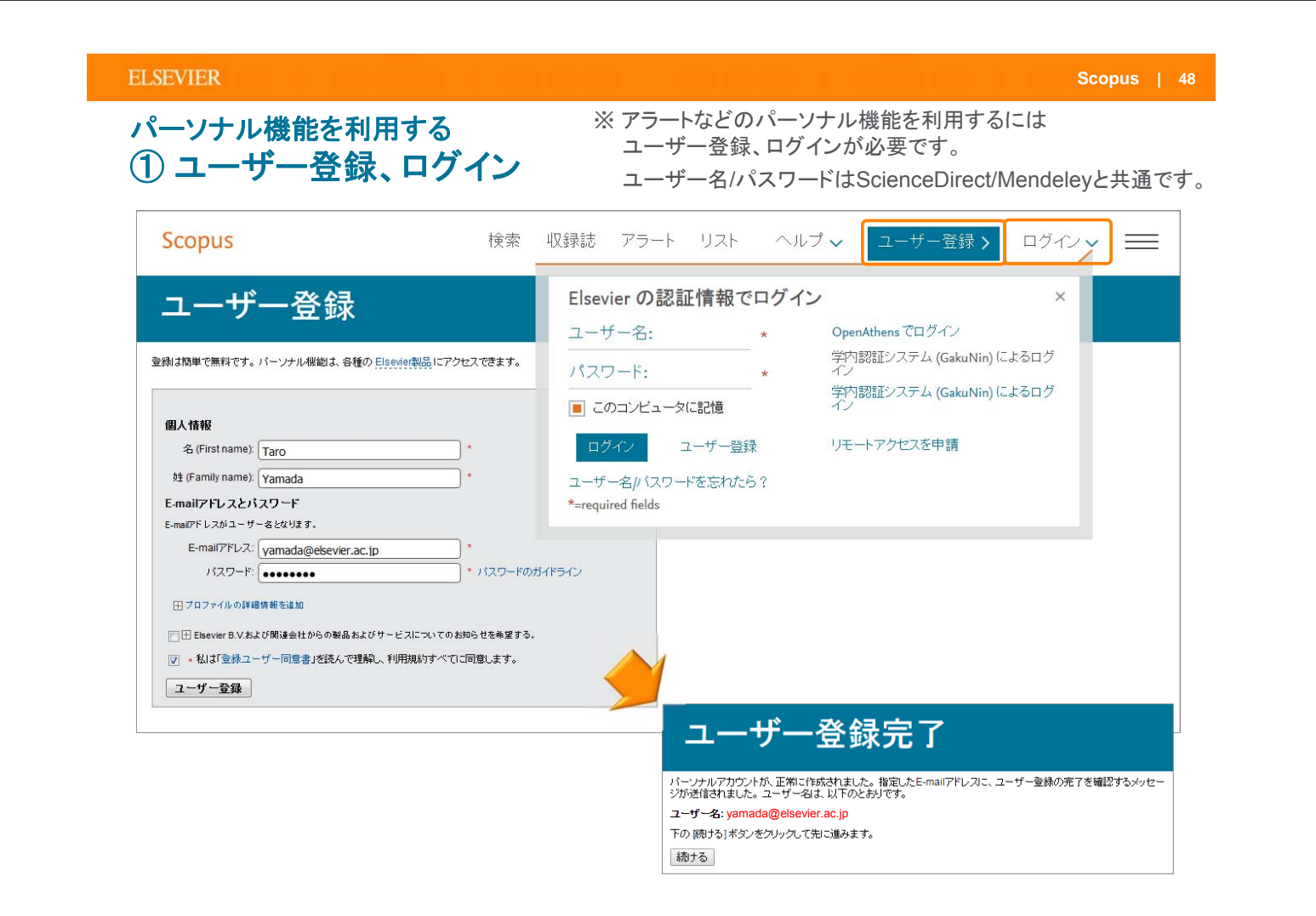

## パーソナル機能を利用する ② E-mailアラートの設定と確認

|                                                                                                    | same 2.2°F 2XF                                                                                                    | AND THE REAL                                                                                                    |                      |
|----------------------------------------------------------------------------------------------------|----------------------------------------------------------------------------------------------------|----------------------------------------------------------------------------------------------------|----------------------|
| 4,995 件の検索結果                                                                                                    |                                                                                                    | #42800000 10                                                                                                    | er mottatte          |
| TTLE-ARE-REY (See AND cell)                                                                                                    |                                                                                                    |                                                                                                    |                      |
| # ##£048 @ ##£088 0 75-192 0 HSR2                                                                                                    |                                                                                                    |                                                                                                    |                      |
|                                                                                                    |                                                                                                    |                                                                                                    |                      |
| 検索アラートを設定                                                                                                    |                                                                                                    |                                                                                                    |                      |
| PY-FIL RELAND THREE BRITLEY, BROMBER DEPLATED. BRAZING                                                                                                    | 27288-05/982-07-12.788127, (7)                                                                                                    | 400 m Billion                                                                                                    |                      |
| ad.<br>Azərbaycan ərəfəri i ing an                                                                                                    |                                                                                                    |                                                                                                    |                      |
| second The Second Second Second Second Second Second Second Second Second Second Second Second Second Second Se                                                                                                    |                                                                                                    |                                                                                                    |                      |
| matry 6.3.<br>L'adapt del perior con                                                                                                    |                                                                                                    |                                                                                                    |                      |
| BARLINGT'S MARLING TO AT A PARTY OF THE                                                                                                    |                                                                                                    |                                                                                                    |                      |
| 1                                                                                                    |                                                                                                    |                                                                                                    |                      |
| e entral P 4.36                                                                                                    | <u> 宕</u> 生 ( 対                                                                                                    | ちょう (1) (1)                                                                                                    | ÷                    |
|                                                                                                    | 20万(1)                                                                                                    | 反致 归 / 、 织 /                                                                                                    | <b>文、</b>            |
| -2.840                                                                                                    | J_11 I                                                                                                    | レナナレたせ                                                                                                    | 20                   |
|                                                                                                    |                                                                                                    |                                                                                                    |                      |
|                                                                                                    |                                                                                                    | 12 IV IV IV IV IV                                                                                                    |                      |
| Image: 1         Image: 1         Image: 2         Image: 2                                                                                                    | 40000007-1- (a) oil - Art-2 (47%, 600                                                                                                    | 。                                                                                                    |                      |
| (1) (1) (1) (1) (1) (1) (1) (1) (1) (1)                                                                                                    | 100000000-1-1-10-000-1-000-0.000                                                                                                    | アエジター ~ ]  <br> <br>                                                                                                    |                      |
| International Control Control  | 40000071-1 (a) (d - 597-2) (4755, 80                                                                                                    |                                                                                                    | 2006/11/11 (2) 16:19 |
| The second second secon | atalitetiteten - sog - s pers. Kit                                                                                                    | المرتم <u>ر</u> من المرتم المرتم المرتم المرتم المرتم المرتم المرتم المرتم المرتم المرتم المرتم المرتم المرتم المرتم الم                                                                                                    | 2006/12/12 (B) (6:0) |
| •••••         Topo         Topo <t< td=""><td></td><td></td><td></td></t<>                                                                                                    |                                                                                                    |                                                                                                    |                      |
| (1) (1) (1) (1) (1) (1) (1) (1) (1)                                                                                                    | 4000007145                                                                                                    | الالمريم و عالم<br>معتد                                                                                                    |                      |
| (***** 2019)     (***** 2019)     (***** 2019)     (*********************************                                                                                                    |                                                                                                    |                                                                                                    |                      |
|                                                                                                    | 2203077-7 (p. ol) - 5(-) (p. f), 52<br>42030877-7 (p. ol) - 5(-) (p. f), 52<br>42030877-7 (p. ol) - 5(-) (p. f), 52<br>42030877-7 (p. ol) - 5(-) (p. f), 52<br>42030877-7 (p. ol) - 5(-) (p. f), 52<br>42030877-7 (p. ol) - 5(-) (p. f), 52<br>42030877-7 (p. ol) - 5(-) (p. f), 52<br>42030877-7 (p. ol) - 5(-) (p. f), 52<br>42030877-7 (p. ol) - 5(-) (p. f), 52<br>42030877-7 (p. ol) - 5(-) (p. f), 52<br>42030877-7 (p. ol) - 5(-) (p. f), 52<br>42030877-7 (p. f), 52<br>42030877-7 (p. f), 52<br>4203077-7 (p. f), 52<br>4203077-7 (p. f), 52<br>4203077-7 (p. f), 52<br>4203077-7 (p. f), 52<br>4203077-7 (p. f), 52<br>4203077-7 (p. f), 52<br>4203077-7 (p. f), 52<br>4203077-7 (p. f), 52<br>4203077-7 (p. f), 52<br>420307-7 (p. f), 52<br>420307-7 (p. f), 5 |                                                                                                    |                      |
| (1) (1) (1) (1) (1) (1) (1) (1) (1)                                                                                                    | 4283877-1 (a cit - cit -                                                                                                    | (2019)<br>(2019)<br>(2019) |                      |
| (*********************************                                                                                                    |                                                                                                    |                                                                                                    |                      |
|                                                                                                    |                                                                                                    |                                                                                                    |                      |
| Compared and a second and a second and a second and a second and a second and a second a secon         | Comp. 15     Comp. 15                                                                                                    |                                                                                                    |                      |
| المعالم المعالم المعا<br>معالم معالم المعالم المعالم المعالم المعالم المعالم المعالم المعالم المعالم المعالم المعالم المعالم المعالم المعالم المعالم المعالم المعالم المعالم المعالم المعالم المعالمعالم المعالم المعالم المعالم المعالم المعالم المعالم المعالم ا     | Comparison (1997)     Comparison (1997)                                                                                                    |                                                                                                    |                      |

| 検索結果ページから(検索アラート)              |
|--------------------------------|
| 沙録+参考文献ページから(文献引用アラート)         |
| 著者プロファイルページから(検索アラート、著者引用アラート) |

| and the state of the state of t | マホ水バ                                                                                                    | キドフー                                                                                                    | $\neg \sigma$                                                                                                    | )確認                                                                                                    | . ×                                                                                                    | [[[]]                                                                                                    | 集                                                                                                    | • 削阝                                                                                                    |
|----------------------------------------------------------------------------------------------------|----------------------------------------------------------------------------------------------------|----------------------------------------------------------------------------------------------------|----------------------------------------------------------------------------------------------------|----------------------------------------------------------------------------------------------------|----------------------------------------------------------------------------------------------------|----------------------------------------------------------------------------------------------------|----------------------------------------------------------------------------------------------------|----------------------------------------------------------------------------------------------------|
|                                                                                                    | - 20100                                                                                                    |                                                                                                    |                                                                                                    |                                                                                                    |                                                                                                    | 111 -                                                                                                    | 15                                                                                                    |                                                                                                    |
|                                                                                                    |                                                                                                    |                                                                                                    |                                                                                                    |                                                                                                    |                                                                                                    |                                                                                                    |                                                                                                    |                                                                                                    |
| I的力比多C被用结果至5~~7                                                                                                    | 5-) CON.87.                                                                                                    |                                                                                                    |                                                                                                    |                                                                                                    |                                                                                                    |                                                                                                    |                                                                                                    |                                                                                                    |
| 77-16                                                                                                    |                                                                                                    | . 林市式                                                                                                    | 162                                                                                                    |                                                                                                    |                                                                                                    | -                                                                                                    | 8.09                                                                                                    | 1759                                                                                                    |
| 84 (81                                                                                                    |                                                                                                    | 3122-81-61 (\$6.088)                                                                                                    |                                                                                                    | 111020-011<br>101001.4 x0.8<br>19900750                                                                                                    | 0                                                                                                    | 4                                                                                                    | ×                                                                                                    | 0 #11                                                                                                    |
| N2250E44075-1688L                                                                                                    | 17.                                                                                                    |                                                                                                    |                                                                                                    |                                                                                                    |                                                                                                    |                                                                                                    |                                                                                                    |                                                                                                    |
| 77-16                                                                                                    |                                                                                                    |                                                                                                    | HE.                                                                                                    | 88.                                                                                                    | P38                                                                                                    | -                                                                                                    | 838                                                                                                    |                                                                                                    |
| Clature for tananana Bhr<br>7252123306                                                                                                    | ya (Author biantifian                                                                                                    | Tamataka Sheye                                                                                                    | **                                                                                                    | 01 11 201833<br>1400 01.4 1658<br>11862 7 3                                                                                                    |                                                                                                    | 3                                                                                                    | ×                                                                                                    | () am                                                                                                    |
|                                                                                                    |                                                                                                    |                                                                                                    |                                                                                                    |                                                                                                    |                                                                                                    |                                                                                                    |                                                                                                    | **#*#*                                                                                                    |
|                                                                                                    |                                                                                                    |                                                                                                    |                                                                                                    |                                                                                                    |                                                                                                    |                                                                                                    |                                                                                                    |                                                                                                    |
|                                                                                                    |                                                                                                    |                                                                                                    |                                                                                                    |                                                                                                    |                                                                                                    |                                                                                                    |                                                                                                    |                                                                                                    |
| 15-w79-1688.87.                                                                                                    |                                                                                                    |                                                                                                    |                                                                                                    |                                                                                                    |                                                                                                    |                                                                                                    | ***                                                                                                    | 100.007-1000                                                                                                    |
|                                                                                                    | Tr.         Control (1995)         Control (1995) <td>Tr.         Tr.         Tr.<td>172-16         NRC           172-16         NRC           172-1700         NRC</td><td>177-16         1957.           177-16         1957.           177-16         1957.           177-16         1957.           177-16         1957.           177-16         1957.           177-16         1955.           177-16         1955.           177-16         1955.           177-16         1955.           177-16         1955.           177-16         1955.           177-16         1955.           177-16         1955.           177-16         1955.           177-16         1955.           177-16         1955.           177-17         1956.           177-17         1956.           177-17         1957.           177-16         1957.           177-17         1957.           177.17         1957.</td><td>TOTAL         WEA         ME         All           NOLINE WORKES (w/Y) = 1002,477,<br/>2010         WEA         ME         All         Notice to the set of the set of</td><td>Table 1         Table 1         <t< td=""><td>NUMBER         Description         TOTAL         TOTAL</td><td>Total Construction         Total Construction         Total C</td></t<></td></td> | Tr.         Tr.         Tr. <td>172-16         NRC           172-16         NRC           172-1700         NRC</td> <td>177-16         1957.           177-16         1957.           177-16         1957.           177-16         1957.           177-16         1957.           177-16         1957.           177-16         1955.           177-16         1955.           177-16         1955.           177-16         1955.           177-16         1955.           177-16         1955.           177-16         1955.           177-16         1955.           177-16         1955.           177-16         1955.           177-16         1955.           177-17         1956.           177-17         1956.           177-17         1957.           177-16         1957.           177-17         1957.           177.17         1957.</td> <td>TOTAL         WEA         ME         All           NOLINE WORKES (w/Y) = 1002,477,<br/>2010         WEA         ME         All         Notice to the set of the set of</td> <td>Table 1         Table 1         <t< td=""><td>NUMBER         Description         TOTAL         TOTAL</td><td>Total Construction         Total Construction         Total C</td></t<></td> | 172-16         NRC           172-16         NRC           172-1700         NRC | 177-16         1957.           177-16         1957.           177-16         1957.           177-16         1957.           177-16         1957.           177-16         1957.           177-16         1955.           177-16         1955.           177-16         1955.           177-16         1955.           177-16         1955.           177-16         1955.           177-16         1955.           177-16         1955.           177-16         1955.           177-16         1955.           177-16         1955.           177-17         1956.           177-17         1956.           177-17         1957.           177-16         1957.           177-17         1957.           177.17         1957. | TOTAL         WEA         ME         All           NOLINE WORKES (w/Y) = 1002,477,<br>2010         WEA         ME         All         Notice to the set of the set of | Table 1         Table 1         Table 1 <t< td=""><td>NUMBER         Description         TOTAL         TOTAL</td><td>Total Construction         Total Construction         Total C</td></t<> | NUMBER         Description         TOTAL         TOTAL | Total Construction         Total Construction         Total C |

| シテル機能を利用する                                                                                                    |                             | ※ 口<br>選<br>確 | クインしていな<br>択した文献は<br>認することがで                             | い場合のリンク<br>ー時リストに保<br>できます。             | フは <b>[リス</b><br>:存され、 | トに追加] です。<br>[リスト] メニューで                                                                                          |
|----------------------------------------------------------------------------------------------------|-----------------------------|---------------|----------------------------------------------------------|-----------------------------------------|------------------------|----------------------------------------------------------------------------------------------------|
| ■ 検索結果の分析<br>■ すべて、 エクスポート ダウンロード 引用分析 引用している文                                                                                                    | 就 リストに保存                    | すべての抄録を表示) 四  | 至べ替え、 笹引用数(多い増)                                          | 選択した文<br>保存するこ                          | 献をリス<br>とができ           | たに きます                                                                                                    |
| 文献タイトル                                                                                                    | 著書名                         | 出版年           | 出版物名                                                     | 德引用数                                    |                        |                                                                                                    |
| <ul> <li>Induction of Pruripotent Stem Cells from Mouse Embryonic and Adult<br/>Fibroblust Cultures by Defined Factors</li> <li>授録を表示          、         フルテキスト 発達文献     </li> </ul> | Takahashi, K., Yamanaka, S. | 2006          | Cell<br>126(4), pp. 663-676                              | 10959                                   |                        |                                                                                                    |
| 保存済みリスト                                                                                                    |                             | 検索            | 収録誌 アラー                                                  |                                         | ルプ 🗸 🦈                 | Taro Yamada 🗸 📃                                                                                                   |
| <b>保存済みリスト</b><br><sup>保存済みリスト</sup> <sup>②</sup>                                                                                                    |                             | 検索            | 収録誌 アラー                                                  | -t <u>Uzt</u> ^                         | いレプ 🗸                  | Taro Yamada 🗸 📃                                                                                                   |
| <b>保存済みリスト</b><br>保存済みリスト <sup>®</sup><br>stem cell                                                                                                    | 50 文献级                      | 検索            | 収録誌 アラー<br>2016/10/04<br>作成日                             | -ト <u>リスト</u> へ<br>名前変更                 | Jレプ 〜 「<br>×           | Taro Yamada 〜 📃                                                                                                   |
| SCOPUS<br>保存済みリスト<br>保存済みリスト ②<br>stem cell<br>ips cell and skin                                                                                                    | 50 文獻故<br>20                | 検索            | 収録誌 アラー<br>2016/10/04<br>作成日<br>2016/10/04               | -ト <u>リスト</u> へ<br>名前変更<br>名前変更         | Jレプ ~ 「<br>×<br>×      | Taro Yamada マ<br>保存済みリストのヒント<br>配保存済みリストのヒント                                                                      |
| SCOPUS<br>保存済みリスト<br>保存済みリスト ②<br>stem cell<br>ips cell and skin<br>ips cell and retina                                                                                              | 50 文章状数<br>20<br>20         | 検索            | 収録誌 アラー<br>2016/10/04<br>作成日<br>2016/10/04<br>2016/10/04 | -ト <u>リスト</u> へ<br>名前変更<br>名前変更<br>名前変更 | Jレプ                    | Taro Yamada ✓<br>保存済みリストのビント<br>■ 保存済みリストから文献を<br>取得する<br>■ リスト的の文献を印刷、エ<br>クスポート、E-maik注信、<br>または参考文紙形式で出<br>力する |

| 個人プロファイル                                               | 、<br>My Scopus                                              | ログインすると<br>名前が表示されます                      |
|--------------------------------------------------------|-------------------------------------------------------------|-------------------------------------------|
| Scopus                                                 | 検索 収録誌 アラート リスト ヘルプ                                         | ∨ SciVal > Taro Yamada ∨                  |
| Scopus                                                 | <u>検索</u> 収録誌 アラート リスト へ                                    | ルプ 、 SciVal ォ Taro Yamada 📃               |
| 文献検索                                                   | 個人プロファイル<br>・個人情報および設定の変更                                   | 校<br>個人プロファイル<br>個人情報および設定の変更<br>パスワードの変更 |
| 文献検索 著者検索 所属機関<br>———————————————————————————————————— | <ul> <li>* パスワードを変更</li> <li>・ エクスポートおよび文献管理ツール</li> </ul>  | エクスポートおよび文献管理<br>ツールの設定<br>の設定            |
| 検索語<br>例: "heart attack" AND stress                    | My Scopus<br>・保存済み検索式を表示                                    |                                           |
| >検索範囲                                                  | ・登録済みのE-mailアラートを管理<br>・保存済みの文献リストを表示<br>・グループ化した著者プロファイルを引 | 保存済みリスト<br>グループ化した著者プロファ<br>長示 イル         |
|                                                        | <b>—</b> 1-#                                                | -<br>テスト参加募集 SciVal                       |
|                                                        | Scopusts                                                    | 限プログラム Mendeley Pure                      |

#### ELSEVIER

## お問い合わせ先

- エルゼビア・ジャパン株式会社 ヘルプデスク Tel: 03-5561-5035
- 使い方ガイドページ
   http://www.elsevier.com/jp/scopus/users
   クイックレファレンスガイド、バージョンアップ情報など
- オンライン講習会 http://www.elsevier.com/jp/trainingdesk
- Scopusタイトル収録の申請 http://suggestor.step.scopus.com